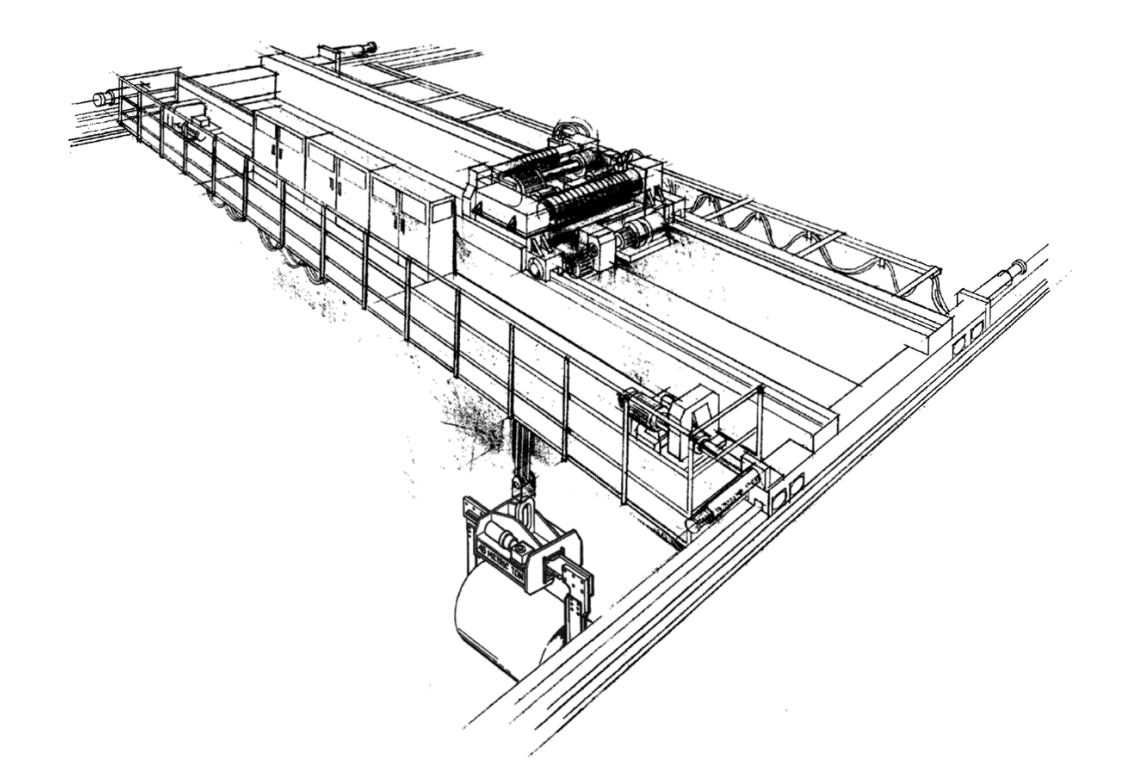

# IMPULSE<sup>®</sup>•D+ HHP Regenerative Drive Instruction Manual

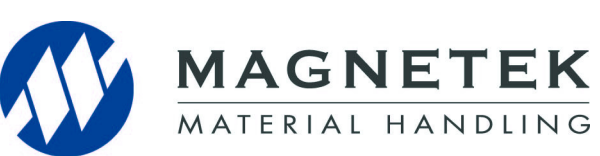

Software #1015 January 2013 Part Number: 146-55048 © Copyright 2013 Magnetek

# **Table of Contents**

| 3          |
|------------|
| 3          |
| 3          |
| 4          |
| 5          |
| 5          |
| 6          |
| 7          |
| 7          |
| 8          |
| 9          |
| 10         |
| 13         |
| 14         |
| 15         |
| 16         |
| 17         |
| 17         |
| 8          |
| 8          |
| 8          |
| 31         |
| 38         |
| 39         |
| 39         |
| 10         |
| 13         |
| 13         |
| 55         |
| 55         |
| 34         |
| 34         |
| 35         |
| 35         |
| 38         |
| 38         |
| 38         |
| 39         |
| <i>'</i> 0 |
|            |

# **Preface and Safety**

#### ©2012 MAGNETEK

All rights reserved. This notice applies to all copyrighted materials included with this product, including, but not limited to, this manual and software embodied within the product. This manual is intended for the sole use of the persons to whom it was provided. Any unauthorized distribution of the manual or dispersal of its contents is strictly forbidden. This manual may not be reproduced in whole or in part by any means whatsoever without the expressed written permission from Magnetek.

#### **Product Safety Information**

Magnetek, Inc. (Magnetek) offers a broad range of radio remote control products, control products and adjustable frequency drives, and industrial braking systems for material handling applications. This manual has been prepared by Magnetek to provide information and recommendations for the installation, use, operation and service of Magnetek's material handling products and systems (Magnetek Products). Anyone who uses, operates, maintains, services, installs or owns Magnetek Products should know, understand and follow the instructions and safety recommendations in this manual for Magnetek Products.

The recommendations in this manual do not take precedence over any of the following requirements relating to cranes, hoists, lifting devices or other equipment which use or include Magnetek Products:

- Instructions, manuals, and safety warnings of the manufacturers of the equipment where the Magnetek Products are used,
- Plant safety rules and procedures of the employers and the owners of the facilities where the Magnetek Products are being used,
- Regulations issued by the Occupational Health and Safety Administration (OSHA),
- · Applicable local, state, or federal codes, ordinances, standards and requirements, or
- Safety standards and practices for the industries in which Magnetek Products are used.

This manual does not include or address the specific instructions and safety warnings of these manufacturers or any of the other requirements listed above. It is the responsibility of the owners, users and operators of the Magnetek Products to know, understand and follow all of these requirements. It is the responsibility of the employer to make its employees aware of all of the above listed requirements and to make certain that all operators are properly trained. No one should use Magnetek Products prior to becoming familiar with and being trained in these requirements and the instructions and safety recommendations for this manual.

#### **Product Warranty Information**

Magnetek, hereafter referred to as Company, assumes no responsibility for improper programming of a drive by untrained personnel. A drive should only be programmed by a trained technician who has read and understands the contents of this manual. Improper programming of a drive can lead to unexpected, undesirable, or unsafe operation or performance of the drive. This may result in damage to equipment or personal injury. Company shall not be liable for economic loss, property damage, or other consequential damages or physical injury sustained by the purchaser or by any third party as a result of such programming. Company neither assumes nor authorizes any other person to assume for Company any other liability in connection with the sale or use of this product.

For information on Magnetek's product warranties by product type, please visit www.magnetekmh.com.

#### **Supplemental Safety Instructions**

Read and understand this manual before installing, operating, or servicing this product. Install the product according to this manual and local codes.

The following conventions indicate safety messages, and may be used in this manual to emphasize important and critical information. Failure to heed these messages could cause fatal injury or damage products and related equipment and systems.

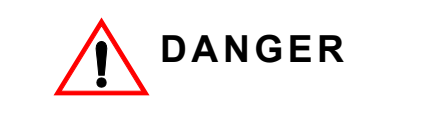

DANGER indicates an imminently hazardous situation which, if not avoided, will result in death or serious injury. This signal word is to be limited to the most extreme situations.

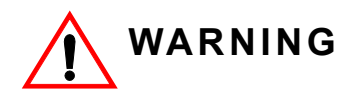

*WARNING* indicates a potentially hazardous situation which, if not avoided, could result in death or serious injury.

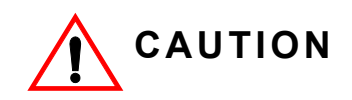

*CAUTION* indicates a potentially hazardous situation which, if not avoided, could result in minor or moderate injury. It may also be used to alert against unsafe practices.

#### NOTICE

NOTICE indicates an equipment damage message.

NOTE: A NOTE statement is used to notify installation, operation, programming, or maintenance information that is important, but not hazard-related.

# Using the LCD Operator

### **Keys and Displays**

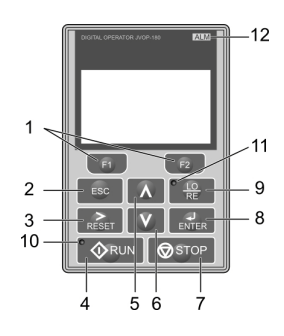

Figure 1: Keys and Displays on the LCD Operator

#### Table 1: Keys and Displays on the LCD Operator

| No. | Key          | Function                                                                                                    |  |
|-----|--------------|----------------------------------------------------------------------------------------------------|--|
| 1   | F1<br>F2     | The functions assigned to F1 and F2 vary depending on the menu that is currently displayed. The name of each function appears in the lower half of the display window. Refer to LCD Display on page 6 for the details of the functions assigned. |  |
|     |              | Returns to the previous display                                                                                                    |  |
| 2   | ESC          | Moves the cursor one space to the left.                                                                                                    |  |
|     |              | <ul> <li>Pressing and holding this button will return to the Voltage Reference Display.</li> </ul>                                                                                                    |  |
| 3   |              | Moves the cursor to the right.                                                                                                    |  |
| 5   | RESET        | Resets the regenerative converter to clear a fault situation.                                                                                                    |  |
|     |              | Runs the regenerative converter in the LOCAL mode.                                                                                                    |  |
|     |              | The Run LED is on, when the regenerative converter is operating the motor.                                                                                                    |  |
| 4   | RUN          | Flashes during deceleration to stop or when the frequency reference is 0.                                                                                                    |  |
|     |              | <ul> <li>Flashes quickly if the regenerative converter is disabled by a DI, the regenerative<br/>converter was stopped using a fast DI, or a run command was active during power up.</li> </ul>                                                  |  |
| 5   | Λ            | Scrolls up to display the next item, selects parameter numbers, and increments setting values.                                                                                                    |  |
| 6   | V            | Scrolls down to display the previous item, selects parameter numbers, and decrements setting values.                                                                                                    |  |
| 7   | STOP         | Stops regenerative converter operation. *1                                                                                                    |  |
| 8   |              | Enters parameter values and settings.                                                                                                    |  |
| 0   | ENTER        | Selects a menu item to move between displays.                                                                                                    |  |
| 9   | LO<br>RE     | Switches regenerative converter control between the LCD operator (LOCAL) and the control circuit terminals (REMOTE). *2                                                                                                    |  |
| 10  | <b>♦</b> RUN | Lit while the regenerative converter is operating. Refer to page 7 for flashing of the indicator.                                                                                                    |  |
| 11  |              | Lit while the operator is selected to run the regenerative converter (LOCAL mode).                                                                                                    |  |
| 12  | ALM          | Refer to ALARM (ALM) LED Displays on page 7 for the details.                                                                                                    |  |

\*1 The STOP key has highest priority. Pressing the STOP key will always cause the regenerative converter to stop the motor, even if a Run command is active at any external Run command source. To disable the STOP key priority, set o2-02 to 0.

\*2 The LO/RE key can only switch between LOCAL and REMOTE when the regenerative converter is stopped. To enable the LO/RE key to switch between LOCAL and REMOTE, set parameter o2-01 to 1.

### LCD Display

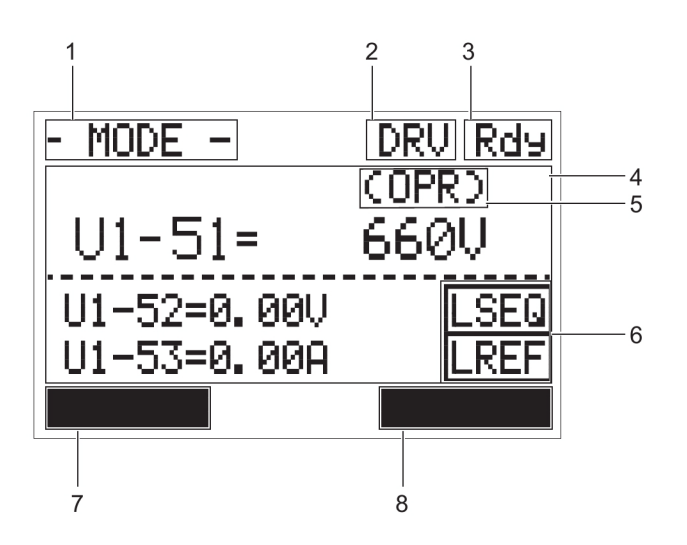

Figure 2: LCD Display

#### **Table 2: Display and Contents**

| Key | Name                               | Display      | Content                                                                             |
|-----|------------------------------------|--------------|-------------------------------------------------------------------------------------|
|     |                                    | MODE         | Displayed when in Mode Selection.                                                   |
| 1   | Operation Mode                     | MONITR       | Displayed when in Monitor Selection.                                                |
|     | Menus                              | VERIFY       | Indicates the Verify Menu.                                                          |
|     | -                                  | PRMSET       | Displayed when in Parameter Setting Mode.                                           |
| 2   | Modo Display Area                  | DRV          | Displayed when in Drive Mode.                                                       |
| 2   | would Display Alea -               | PRG          | Displayed when in Programming Mode.                                                 |
| 3   | Ready                              | Rdy          | Indicates the regenerative converter is ready to run.                               |
| 4   | Data Display                       |              | Displays specific data and operation.                                               |
| 5   | Voltage Reference<br>Assignment *1 | OPR          | Displayed when the voltage reference is assigned to the LCD Operator Option.        |
|     |                                    | RSEQ         | Displayed when the run command is supplied from a remote source.                    |
|     | LO/RE Display *2<br>_              | LSEQ         | Displayed when the run command is supplied from the LCD operator keypad.            |
| 6   |                                    | RREF         | Displayed when the frequency reference is supplied from a remote source.            |
|     |                                    | LREF         | Displayed when the frequency reference is supplied from the LCD operator<br>keypad. |
|     | –<br>Function Key 1 (F1) –<br>–    | HELP         | Pressing 📧 displays the Help menu.                                                  |
| 7   |                                    | <del>~</del> | Pressing scrolls the cursor to the left.                                            |
| 1   |                                    | HOME         | Pressing eturns to the top menu (Voltage Reference).                                |
|     |                                    | ESC          | Pressing eturns to the previous display.                                            |
|     | –<br>Function Key 2 (F2)           | DATA         | Pressing E2 scrolls to the next display.                                            |
| 8   |                                    | $\leftarrow$ | Pressing E2 scrolls the cursor to the right.                                        |
|     |                                    | RESET        | Pressing resets the existing regenerative converter fault or error.                 |

\*1 Displayed when in Voltage Reference Mode.

\*2 Displayed when in Voltage Reference Mode and Monitor Mode.

#### ALARM (ALM) LED Displays

| Status   | Key                                                                   | Function |
|----------|-----------------------------------------------------------------------|----------|
| Lit      | When the regenerative converter detects a fault.                      |          |
| Flashing | <ul><li>When an alarm occurs.</li><li>When oPE is detected.</li></ul> |          |
| Off      | Normal operation (no fault or alarm).                                 |          |

#### .........

#### LO/RE LED and RUN LED Indications

| LED                | Lit                                                                             | Flashing | Flashing Quickly *1                   | Off                                                                                 |
|--------------------|---------------------------------------------------------------------------------|----------|---------------------------------------|-------------------------------------------------------------------------------------|
| • <u>4Lo</u><br>RE | When source of the Run<br>command is assigned to<br>the LCD operator<br>(LOCAL) |          | -                                     | Run command to be<br>given from a device other<br>than the LCD operator<br>(REMOTE) |
| • RUN              | During Run                                                                      |          | During stop by operation interlock *2 | During Stop                                                                         |
| Examples           | <b>O</b> RUN                                                                    | ∲ RUN    | ØRUN                                  | ∲ RUN                                                                               |

#### . .

While the regenerative converter is set for LOCAL, a Run command was entered to the input terminals after which the regenerative converter was then switched to REMOTE.

A Run command was entered via the input terminals while not in the Drive Mode.

During deceleration when a Fast Stop command was entered.

. While the regenerative converter was running in the REMOTE mode, the STOP key was pushed.

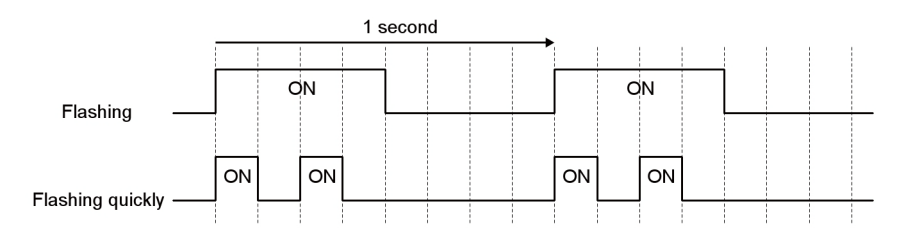

Figure 3: RUN LED Status and Meaning

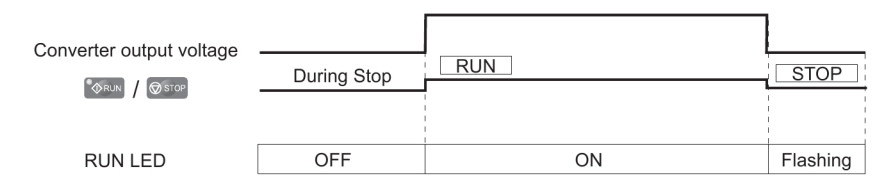

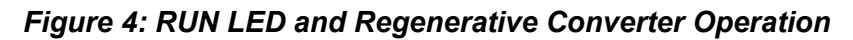

#### Menu Structure for LCD Operator

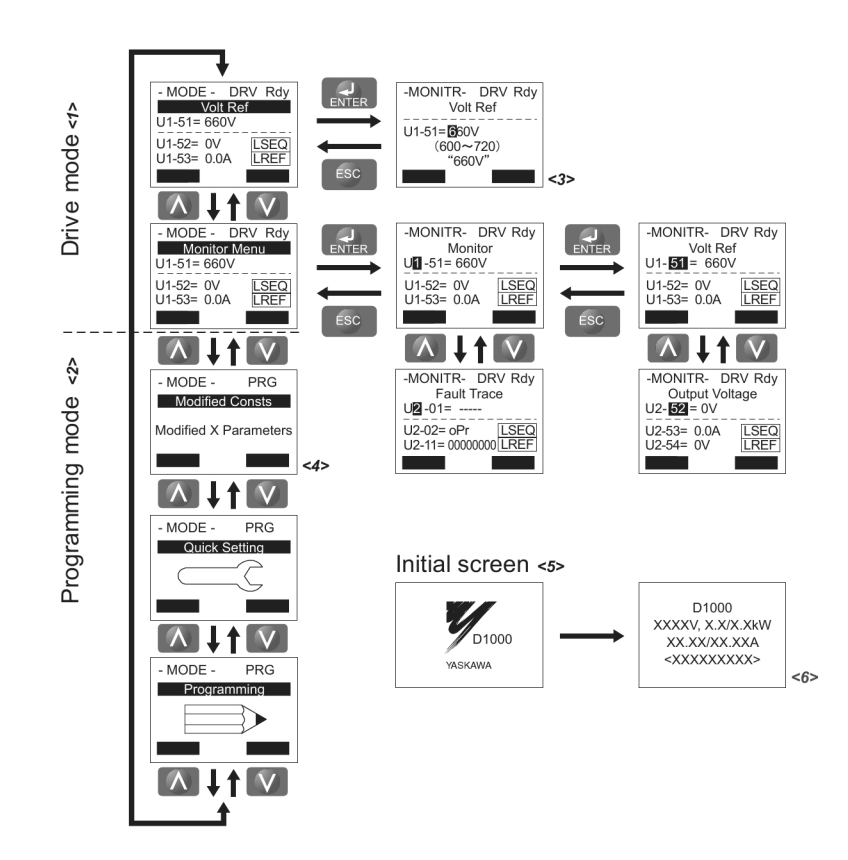

- <1> Pressing  $\bigcirc$  RUN will start the motor.
- <2> The regenerative converter cannot operate the motor.
- <3> Flashing characters are shown as 0.
- <4> X characters are shown in this manual. The LCD Operator will display the actual setting values.
- <5> The Voltage Reference appears after the initial display.
- <6> The information that appears on the display will vary depending on the regenerative converter.

#### Figure 5: Menu Structure

# The Drive and Programming Modes

The regenerative converter has a Programming Mode to program the regenerative converter for operation, and a Drive Mode used to actually run the motor.

**Drive Mode:** In the Drive Mode, the user can start the motor and observe operation status with the monitors that are available. Parameter settings cannot be edited or changed when in the Drive Mode.

**Programming Mode:** The Programming Mode allows access to edit, adjust, and verify parameters. Unless set to allow a Run command, the regenerative converter will not accept a Run command when the LCD operator is in the Programming Mode.

Table 5 describes the functions accessible by pressing the  $\boxed{M}$  keys of the LCD operator.

NOTE: To allow the regenerative converter to run the motor while in the Programming Mode, set b1-08 to 1.

| Table 5: Modes                                     |                          |       |                                                                                 |  |
|----------------------------------------------------|--------------------------|-------|---------------------------------------------------------------------------------|--|
| Mode                                               | Contents                 | Key   | LCD Display                                                                     |  |
| Drive Mode (Operation/<br>Operation Status Monitor | Output Voltage Reference |       | - MODE - DRV Rdy<br>V01R6f<br>U1-51= 660V<br>U1-52= 0V LSEQ<br>U1-53= 0.0A LREF |  |
| of the Regenerative<br>Converter)                  | Monitor Display          |       | - MODE - DRV Rdy<br>Monitor Menu<br>U1-51= 660V<br>U1-52= 0V<br>U1-53= 0.0A     |  |
|                                                    | Verify Menu              | Λ · V | - MODE - PRG<br>Modified Consts<br>Modified X Parameters                        |  |
| Programming Mode<br>(Parameter Setting)            | Setup Group              | Λ · V | - MODE - PRG<br>Quick Setting                                                   |  |
|                                                    | Parameter Setting Mode   |       | - MODE - PRG<br>Programming                                                     |  |

#### Navigating the Drive and Programming Modes

#### NOTICE

Hazard Equipment

Confirm the following before turning on the power supply.

Confirm that the power supply voltage is correct.

460 V class: 380 to 480 VAC 50/60 Hz 575 V class: 500 to 575\* VAC 50/60 Hz

Confirm that the regenerative converter and the controller are correctly connected. (Confirm that the phase sequence is correct.) Confirm that the phases connection between the main circuit terminals of the regenerative converter (R/L1, S/L2, and T/L3) and the terminals of the power supply voltage detection (r1/l11, s1/l21, and t1/l31) are correct.

Confirm that the control circuit terminals of the regenerative converter and other controllers are correctly connected.

Confirm that Run commands of both the regenerative converter and the controller are turned off.

\* For higher voltage, contact your Magnetek representative.

The regenerative converter is set to operate in Drive Mode when it is first powered up. Switch between display screens by using the or week.

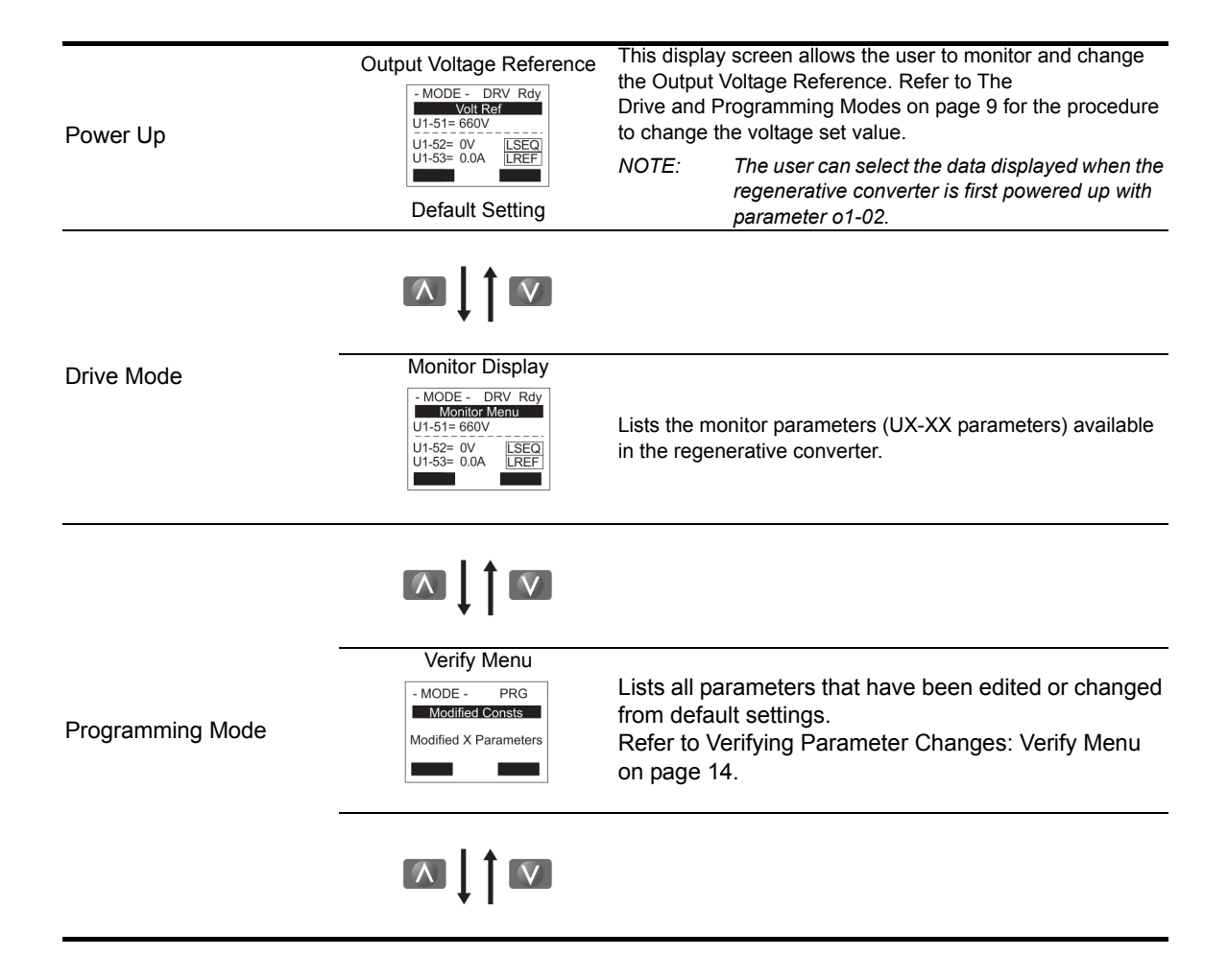

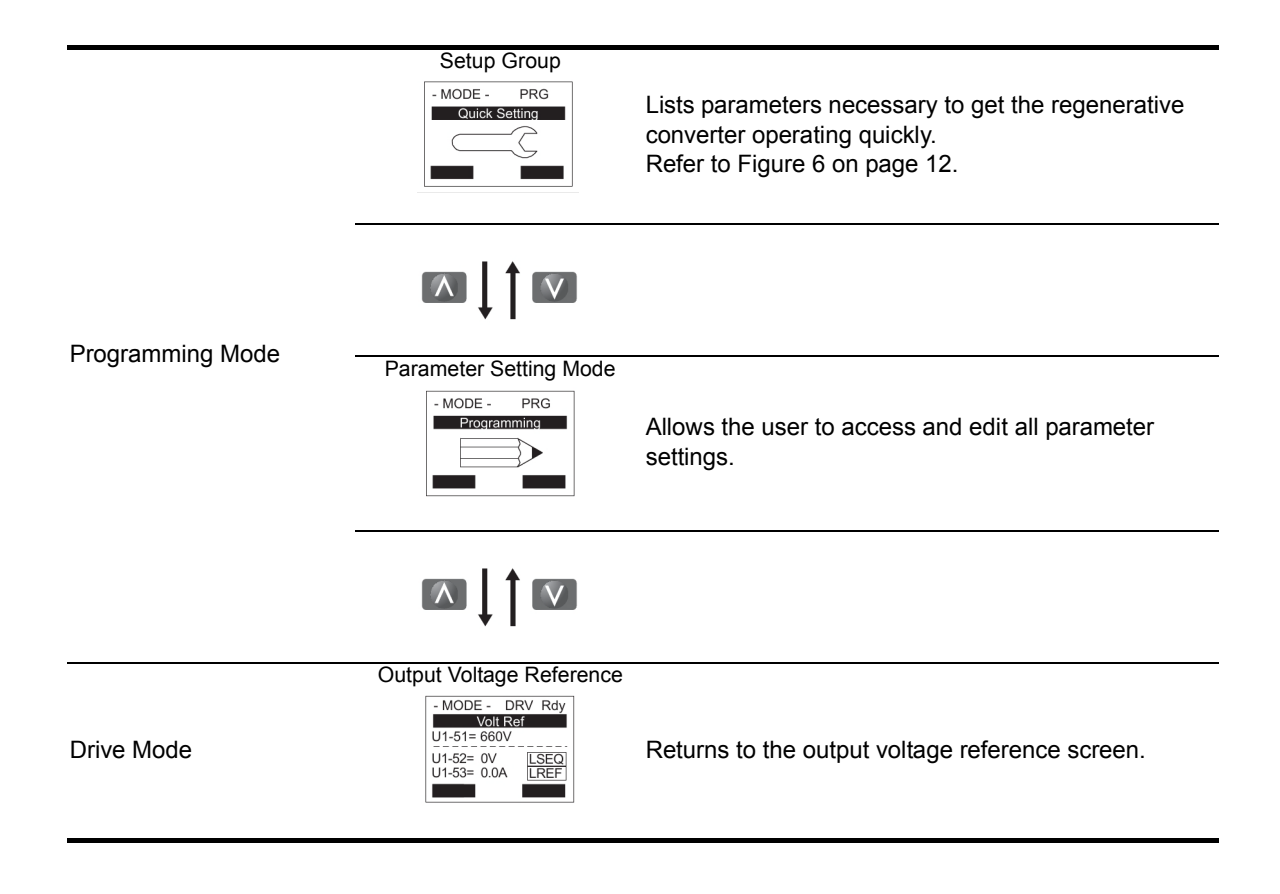

#### **Drive Mode Details**

The following actions are possible in the Drive Mode:

- Run and stop the regenerative converter
- Monitor the operation status of the regenerative converter (output voltage reference, output voltage, output current, etc.)
- View information on an alarm
- View a history of alarms that have occurred
- NOTE: To run the regenerative converter, select the Drive Mode. Other modes are selectable while the regenerative converter is stopped but only the Drive Mode can start operation of the regenerative converter.

Key operations in the Drive Mode are shown in the following figure.

Figure 6 illustrates how to change the output voltage reference from 600 (600 V) to 720 (720 V) while in the Drive Mode. This example assumes the regenerative converter is set to LOCAL.

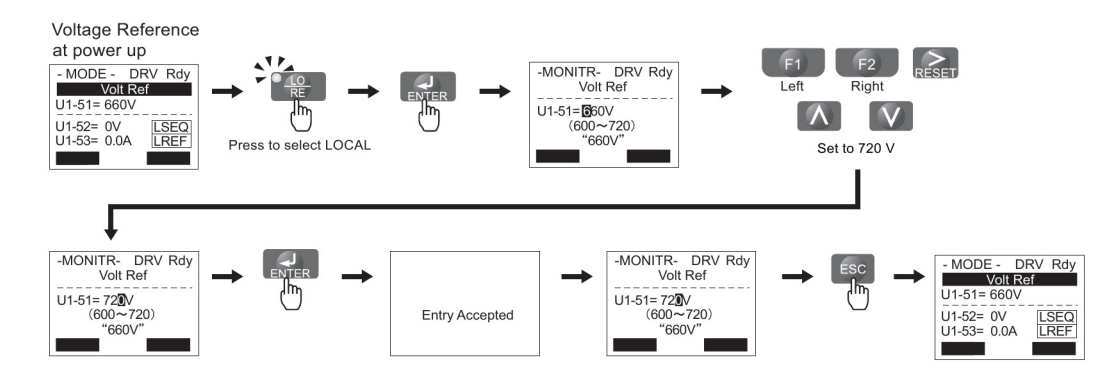

#### Figure 6: Setting the Voltage Reference while in the Drive Mode

NOTE: The regenerative converter will not accept a change to the output voltage reference until the ENTER key is pressed after the output voltage reference is entered. This feature prevents accidental setting of the voltage reference. To have the regenerative converter accept changes to the voltage reference as soon as changes are made without requiring the ENTER key, set o2-05 to 1.

#### **Programming Mode Details**

In the programming mode, parameter setting is enabled. The following actions are possible in the Programming Mode:

- Verify Menu: Check a list of parameters that have been changed from their original default values
- Parameter Setting Mode: Access and edit all parameter settings

#### Simplified Setup Using the Setup Group

In the Setup Group, the regenerative converter lists the basic parameters needed to set up the regenerative converter for the application. It provides a simplified way to get the application running right away by showing only the most important parameters. Refer to Figure 7 as an operation example.

NOTE: Refer to Appendix for the parameters of the setup mode. The parameters indicated with the access level "S" can be set/monitored.

Key operations in the setup mode are shown in the following figure.

In this example, the Setup Group is accessed to change b1-02 from 1 to 0. This changes the source of the Run Command from the control circuit terminals to the LCD operator.

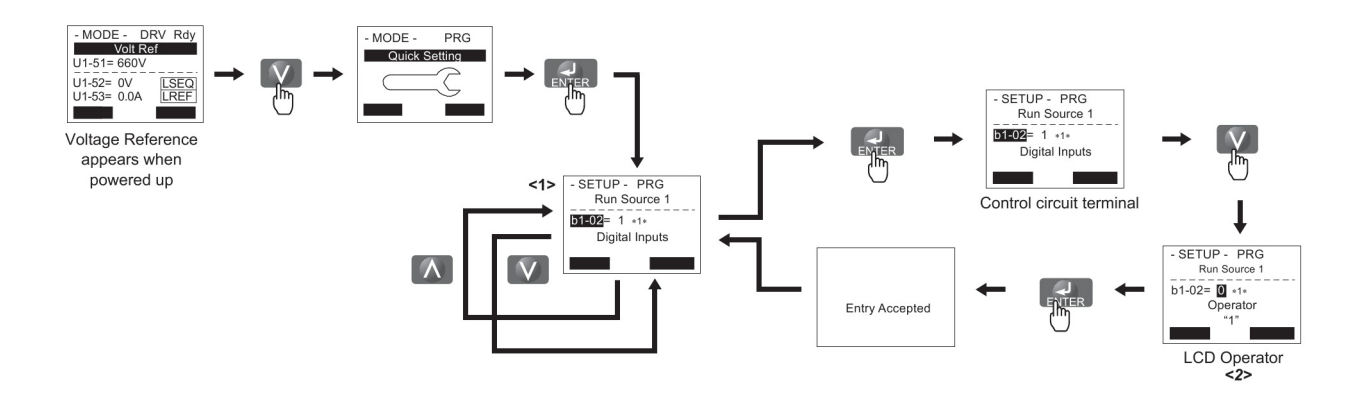

<1> Use the  $\bigwedge$  and  $\bigvee$  arrow keys to scroll through the Setup Group. Press the ENTER key to view or change parameter settings. <2> To return to the previous menu without saving changes, press the  $\bigotimes$  key.

#### Figure 7: Setup Group Example

#### **Changing Parameter Settings or Values**

Key operations are shown in the following using Voltage up Times (C1-20) for an example.

This example explains changing C1-20 (Voltage up Times) setting from 10.0 seconds (default) to 20.0 seconds.

|   | Operating Procedure                                        |          | LCD Display                                                                         |
|---|------------------------------------------------------------|----------|-------------------------------------------------------------------------------------|
| 1 | Display the Output Voltage Reference screen.               | <b>→</b> | - MODE - DRV Rdy<br>Voit Ref<br>U1-51= 660V<br>U1-52= 0/V [SEQ<br>U1-53= 0.0A [REF] |
| 2 | Press 🚺 or 🚺 to display the parameter setting mode screen. | <b>→</b> | - MODE - PRG<br>Programming                                                         |
| 3 | Press to enter the parameter menu tree.                    | <b>→</b> | -PRMSET- PRG<br>Initialization<br>II-00= 1<br>Select Language                       |
| 4 | Select C1-20 by 🔨 , 🚺 , 🖻 or 😰 and press 🛃 .               | <b>→</b> | -PRMSET- PRG<br>VRef Up Rate<br>C1-20= 10010.0sec<br>(0.0~100.0)<br>"10.0sec"       |

|   | Operating Procedure                                                              | LCD Display                                                                  |
|---|----------------------------------------------------------------------------------|------------------------------------------------------------------------------|
| 5 | Press the $\bigwedge$ , $\bigvee$ , $\bowtie$ or $\bowtie$ key and enter 0020.0. | -PRMSET- PRG<br>VRef Up Rate<br>C1-20=0020.0sec<br>(0.00~100.0)<br>"10.0sec" |
| 6 | Press enter and the regenerative converter will confirm the change.              | Entry Accepted                                                               |

#### Verifying Parameter Changes: Verify Menu

The Verify Menu lists edited parameters from the Programming Mode. It helps determine which settings have been changed, and is particularly useful when replacing a regenerative converter. If no settings have been changed, the Verify Menu will read "nonE." The Verify Menu also allows users to quickly access and re-edit any parameters settings that have been changed. The procedure is shown below.

|   | Table 7: Operating Procedure for Verifying Parameter Changes                                                                                                    |          |                                                                                   |  |  |
|---|----------------------------------------------------------------------------------------------------|----------|-----------------------------------------------------------------------------------|--|--|
|   | Operating Procedure                                                                                                    |          | LCD Display                                                                       |  |  |
| 1 | Turn on the power to the regenerative converter. The initial display appears.                                                                                                    | <b>→</b> | - MODE - DRV Rdy<br>Volt Ref<br>U1-51= 660V<br>U1-52= 0V LSEQ<br>U1-53= 0.0A LREF |  |  |
| 2 | Press 🚺 or 🚺 until the verify screen is displayed.                                                                                                    | <b>→</b> | - MODE - PRG<br>Modified Consts<br>Modified X Parameters                          |  |  |
| 3 | Press Reference to enter the list of parameters that have been edited from their original default settings.<br>Pressing or or displays the changed parameters.<br>Press or or until C1-20 is displayed. | <b>→</b> | - VERIFY - PRG<br>- VRef Up Rate<br>20.0sec<br>(0.0~100.0)<br>*10.0sec*           |  |  |
| 4 | Press <b>FITTER</b> to verify the changed set values (the left most digit flashes).                                                                                                    | <b>→</b> | - VERIFY - PRG<br>VRef Up Rate<br>                                                |  |  |

#### Switching between LOCAL and REMOTE

When the regenerative converter is set to accept the Run command from the LCD operator RUN key, this is referred to as LOCAL mode. When the regenerative converter is set to accept the Run command from an external device (via the input terminals, serial communications, etc.) this is referred to as REMOTE mode.

The operation can be switched between LOCAL and REMOTE either by using the key on the LCD operator or a digital input.

NOTE: 1. After selecting LOCAL, the LO/RE light will remain lit.
2. The regenerative converter will not allow the user to switch between LOCAL and REMOTE during run.

#### Using the LO/RE Key on the LCD Operator

| Table 8: Operating Procedure |                                                                                                    |                                                                                 |  |
|------------------------------|----------------------------------------------------------------------------------------------------|---------------------------------------------------------------------------------|--|
|                              | Operating Procedure                                                                                                    | LCD Display                                                                     |  |
| 1                            | Turn on the power to the regenerative converter. The initial display appears.                                                                                                    | - MODE - DRV Rdy<br>Volt Ref<br>U1-51= 660V<br>U1-52= 0V<br>U1-53= 0.0A<br>LREF |  |
| 2                            | Press <b>.</b> The LO/RE light will light up.<br>To set the regenerative converter for REMOTE operation, press the<br><b>MO</b><br><b>RE</b> key again. The LO/RE light will turn off. | →                                                                               |  |

#### Using Digital Input Terminals S1 through S8 to Switch between LO/RE

The user can also switch between LOCAL and REMOTE modes using one of the digital input terminals S1 through S8 (set the corresponding parameter H1-xx to "1").

The following section describes the procedure of configuring the multi-function digital input terminals.

NOTE: Setting H1-xx to 1 disables the key on the LCD operator.

#### **Setup Group Parameters**

#### Setup Group (STUP)

Parameters used in this regenerative converter are categorized into A to U. In order to simplify the regenerative converter's setup, only the frequently used parameters are selected into the setup mode.

- 1. Display the "Setup Group" screen first. Press the 🚺 or 🚺 key until the "Setup Group" screen is displayed.
- 2. Select a parameter, and change the setting.Table 9 shows the parameters that can be used in the Setup Group. If a parameter to set is not found in the Setup Group, use the "Parameter Setting Mode" screen.
- NOTE: This manual explains also the parameters that are not displayed in the setup mode. Use the "Par" menu in the programming mode when setting a parameter that is not displayed in the setup mode.

| No.   | Name                                 |
|-------|--------------------------------------|
| b1-02 | Run Command Selection 1              |
| b1-18 | Voltage Reference Source Selection 1 |
| d8-01 | DC Bus Voltage Reference             |

#### **Table 9: Setup Group Parameters**

# Power Up and Checking the Operation Display Status

# Power Up the Regenerative Converter and Checking the Operation Display Status

#### Power Up

Confirm the following before turning on the power supply.

| Item to Check                                                                                      | Description                                                                                                    |
|----------------------------------------------------------------------------------------------------|----------------------------------------------------------------------------------------------------|
| Power Supply Voltage                                                                               | Confirm that the power supply voltage is correct.<br>460 V class: 380 to 480 VAC, 50/60 Hz<br>575 V class: 500 to 575 VAC*, 50/60 Hz<br>Be sure to connect to power supply input terminals R/L1, S/L2, and T/L3<br>respectively.                                |
|                                                                                                    | Confirm that the phase connection between the power supply input<br>terminals (R/L1, S/L2, and T/L3) and the power supply voltage detection<br>lines (r1/l11, s1/l21, and t1/l31) is correct.<br>Confirm that the regenerative converter is grounded correctly. |
| Connection between<br>Regenerative Converter Output<br>Terminals and Controller Input<br>Terminals | Confirm that the regenerative converter output terminals (+ and –) and the controller DC power supply input terminals (+ and –) are securely and correctly connected.                                                                                           |
| Connection to Control Circuit<br>Terminals of the Regenerative<br>Converter                        | Confirm that the control circuit terminals of the regenerative converter<br>and the controllers of periphery equipment are correctly connected.                                                                                                    |
| Status of Run Command                                                                              | Confirm that Run command of the regenerative converter and that of the controller of periphery equipment are turned off.                                                                                                    |

\* For higher voltage, contact your Magnetek representative.

#### **Checking the Display Status**

When the power is turned on, the LCD operator in the normal status displays the following.

| Mode                | LED Display                                                                       | Description                                                                                                    |
|---------------------|-----------------------------------------------------------------------------------|----------------------------------------------------------------------------------------------------|
| Normal<br>Operation | - MODE - DRV Rdy<br>Volt Ref<br>U1-51= 660V<br>U1-52= 0V LSEQ<br>U1-53= 0.0A LREF | Monitor of the Output Voltage Reference is displayed on the data display section.                                          |
| Fault               | - MODE - DRV<br>EF3<br>Ext Fault S3                                               | The display content depends on the details of fault. Take appropriate measures by referring to Fault Detection on page 43. |
|                     | (Example) External Fault                                                          |                                                                                                    |

## **Parameters**

#### **Parameter Groups**

| Parameter                |                                |  |
|--------------------------|--------------------------------|--|
| Group                    | Name                           |  |
| A1                       | Initialization Parameters      |  |
| A2                       | User Parameters                |  |
| b1                       | Operation Mode Selection       |  |
| C1 Voltage up/down Times |                                |  |
| C6                       | Carrier Frequency              |  |
| C7                       | Automatic DC Bus Voltage       |  |
| 07                       | Regulator (AVR)                |  |
| d8                       | DC Bus Voltage                 |  |
| F6                       | Communication Option Card      |  |
| H1                       | Multi-Function Digital Inputs  |  |
| H2                       | Multi-Function Digital Outputs |  |
| H4                       | Multi-Function Analog Outputs  |  |

| Parameter |                                    |
|-----------|------------------------------------|
| Group     | Name                               |
| L2        | Momentary Power Loss Ride-Thru     |
| L5        | Fault Restart                      |
| L8        | Regenerative Converter Protection  |
| o1        | Digital Operator Display Selection |
| o2        | Digital Operator Keypad Functions  |
| 03        | Copy Function                      |
| 04        | Maintenance Monitor Settings       |
| U1        | Operation Status Monitors          |
| U2        | Fault Trace                        |
| U3        | Fault History                      |
| U4        | Maintenance Monitors               |

#### **Parameter Tables**

#### **Initialization Parameters**

The A parameter group creates the operating environment for the regenerative converter. This includes the parameter Access Level, Password, User Parameters, and more.

| Parameter<br>Code | Di              | splay              | Function                                                                                            | Range         | Initial<br>Value |
|-------------------|-----------------|--------------------|----------------------------------------------------------------------------------------------------|---------------|------------------|
| A1-00*            | La              | nguage Selection   |                                                                                                    | 0, 1          | 0                |
|                   | 0               | English            |                                                                                                    |               |                  |
|                   | 1               | Japanese           |                                                                                                    |               |                  |
| A1-01             | Ac              | cess Level         | Allows the "masking" of<br>parameters according to user<br>level.                                   | 0–2           | 2                |
|                   | 0               | Operation Only     | Access to only parameters A1-01,<br>A1-04, and all U monitor<br>parameters.                         |               |                  |
|                   | 1               | User Parameters    | Accesses parameters selected by OEM or installer (A2-01 to A0-32).                                  |               |                  |
|                   | 2               | Advanced Level     | For advanced programming in<br>special applications. All<br>parameters can be viewed and<br>edited. |               |                  |
| A1-03             | Init Parameters |                    |                                                                                                    | 0, 1110, 2220 | 0                |
|                   | 0               | No Initialize      |                                                                                                    |               |                  |
|                   | 11              | 10 User Initialize | Parameter values must be stored using parameter o2-03.                                              |               |                  |
|                   | 22              | 20 Initial         | Resets all parameters to default values.                                                            |               |                  |

#### Table 10: Initialization Parameters

\* Parameter setting value is not reset to the default value when the regenerative converter is initialized by parameter A1-03.

| Paramete<br>Code | r<br>Display | Function                                                                                                    | Range  | Initial<br>Value |
|------------------|--------------|----------------------------------------------------------------------------------------------------|--------|------------------|
| A1-04            | Password     | When the value set into A1-04<br>does not match the value set into<br>A1-05, parameters A1-01 through<br>A1-03, and A2-01 through A2-33<br>cannot be changed. | 0–9999 | 0000             |

\* Parameter setting value is not reset to the default value when the regenerative converter is initialized by parameter A1-03.

| Parameter<br>Code | Display                 | Function                                                                                                    | Range       | Initial<br>Value |
|-------------------|-------------------------|----------------------------------------------------------------------------------------------------|-------------|------------------|
| A2-01 to<br>A2-32 | User Parameters 1 to 32 | Parameters that were recently<br>edited are listed here. The user<br>can also select parameters to<br>appear here for quick access.    | A1-00–o4-13 |                  |
| A2-33             | User Param Sel          |                                                                                                    | 0, 1        | 1                |
|                   | 0 Disabled              | Parameters A2-01 through A2-32 are reserved for the user to create a list of User Parameters.                                          |             |                  |
|                   | 1 Enabled               | Save history of recently viewed<br>parameters. Recently edited<br>parameters will be saved to A2-17<br>through A2-32 for guick access. |             |                  |

#### **Table 11: User Parameters**

#### Application

Application parameters configure the sources of the Run command and voltage reference, and a variety of other application-related settings.

| Parameter<br>Code | Die | snlav               | Function                                                                                        | Range | Initial<br>Value |
|-------------------|-----|---------------------|-------------------------------------------------------------------------------------------------|-------|------------------|
| b1-02             | Ru  | n Source 1          | Source from where the RUN command is generated.                                                 | 0, 1  | 1*               |
|                   | 0   | Operator            | Digital Operator                                                                                |       |                  |
|                   | 1   | Digital Inputs      | Digital input terminals                                                                         |       |                  |
|                   | 2   | Serial Com          | MEMOBUS/Modbus<br>communications                                                                |       |                  |
|                   | 3   | Option PBC          | Option PBC                                                                                      |       |                  |
| b1-06             | Cn  | tl Input Scans      | Selects the terminal scan time                                                                  | 0, 1  | 1                |
|                   | 0   | 1 Scan (1 ms)       |                                                                                                 |       |                  |
|                   | 1   | 2 Scans (2 ms)      |                                                                                                 |       |                  |
| b1-08             | RU  | IN dur PRG Mode     | Allows the Run Method to be changed via the Local/Remote key while the drive/motor are running. | 0–2   | 0                |
|                   | 0   | Run<br>Disabled@PRG |                                                                                                 |       |                  |
|                   | 1   | Run<br>Enabled@PRG  |                                                                                                 |       |                  |
|                   | 2   | Run only @Stop      | Prohibits entering Programming<br>Mode during Run                                               |       |                  |
| b1-18             | Re  | ference Sel         | Selects voltage reference source                                                                | 0     | 0                |
|                   | 0   | Operator            |                                                                                                 |       |                  |

#### **Table 12: Operation Mode Selection**

#### Tuning

These parameters are used to adjust the output voltage increase and decrease times, DC bus voltage control, and carrier frequency selections.

| Parameter<br>Code | Display        | Function                                           | Range         | Initial<br>Value |
|-------------------|----------------|----------------------------------------------------|---------------|------------------|
| C1-20             | Vref Up Rate   | Sets the time to increase output voltage in 0.1 s. | 0.0-100.0 sec | 10.0             |
| C1-21             | Vref Down Rate | Sets the time to decrease output voltage in 0.1 s. | 0.0-100.0 sec | 10.0             |

#### Table 13: Output Voltage Increase and Decrease Times

| Parameter<br>Code | Display          | Function                                     | Range | Initial<br>Value |  |
|-------------------|------------------|----------------------------------------------|-------|------------------|--|
| C6-01             | Heavy/NormalDuty | Constant Torque/Variable Torque<br>Selection | 0, 1  | 0                |  |
|                   | 0 Heavy Duty     |                                              |       |                  |  |
|                   | 1 Normal Duty    |                                              |       |                  |  |
| C6-02             | CarrierFreq Sel  | Carrier Frequency Selection                  | 1     | 1                |  |
|                   | 1 Fc = 2.0 kHz   |                                              |       |                  |  |

#### Table 14: Carrier Frequency

#### Table 15: Automatic DC Bus Voltage Regulator (AVR)

| Parameter<br>Code | Di | splay         | Function                                                                                                    | Range            | Initial<br>Value |
|-------------------|----|---------------|----------------------------------------------------------------------------------------------------|------------------|------------------|
| C7-01 AVR P Gain  |    | ′R P Gain     | Sets the AVR proportional gain.                                                                                                   | 1.00-300.00      | 20.00            |
| C7-02             | AV | /R I Time     | Sets the AVR integral time.                                                                                                    | 0.000-10.000 sec | 0.500            |
| C7-03             | AV | 'R Delay Time | Sets the primary deay time for AVR                                                                                                | 0.000-0.500 sec  | 0.000            |
| C7-12             | Au | to I Bias Sel | Enables automatic current<br>compensation when the current<br>reference is disabled to keep the<br>advance current phase at zero. | 0, 1             | 1                |
|                   | 0  | Disabled      |                                                                                                    |                  |                  |
|                   | 1  | Enabled       | Automatically calculates the bias for the disabled current reference.                                                             |                  |                  |

#### Reference

Reference parameters are used to set the DC bus voltage reference value during operation.

| Parameter |           |                                    |              |       |  |
|-----------|-----------|------------------------------------|--------------|-------|--|
| Code      | Display   | Function                           | Range        | Value |  |
| d8-01     | Reference | Sets the DC bus voltage reference. | 600-720* VDC | 660*  |  |

Table 16: DC Bus Voltage Reference

\* Values shown here are for 460 V class regenerative converters. For the 575 V class, the setting range is between 750 V and 900 V, and the default setting is 860 V.

#### Options

| Table 17: Options Parameters |                              |                                             |         |                  |  |
|------------------------------|------------------------------|---------------------------------------------|---------|------------------|--|
| Parameter<br>Code            | Display                      | Function                                    | Range   | Initial<br>Value |  |
| F6-90                        | Drive Trace Sampling<br>Rate | Sets the trace sampling rate for the drive. | 0–60000 | 0                |  |

Multi-Function Terminals

H parameters assign functions to the multi-function input and output terminals.

#### Table 18: Multi-Function Digital Inputs

| Parameter<br>Code | Display        | Function                                                  | Range | Initial<br>Value |
|-------------------|----------------|-----------------------------------------------------------|-------|------------------|
| H1-01             | Term S1 Select | Selects the multi-function inputs.<br>Reference Table 19. | 0–4C  | 4B               |
|                   |                | NOTE: Unused terminals should<br>be set to 0F.            |       |                  |
| H1-02             | Term S2 Select | Reference Table 19.                                       | 0–4C  | 4C               |
| H1-03             | Term S3 Select | Reference Table 19.                                       | 0–4C  | 0F               |
| H1-04             | Term S4 Select | Reference Table 19.                                       | 0–4C  | 0F               |
| H1-05             | Term S5 Select | Reference Table 19.                                       | 0–4C  | 0F               |
| H1-06             | Term S6 Select | Reference Table 19.                                       | 0–4C  | 0F               |
| H1-07             | Term S7 Select | Reference Table 19.                                       | 0–4C  | 0F               |
| H1-08             | Term S8 Select | Reference Table 19.                                       | 0–4C  | 0F               |

| Setting   | Display          | Function                                                                                                    |  |  |
|-----------|------------------|----------------------------------------------------------------------------------------------------|--|--|
| 1         | LOCAL/REMOTE Sel | Open: REMOTE (parameter settings determine the source of the voltage reference (b1-18).                                                                                                    |  |  |
|           |                  | Closed: LOCAL (LCD operator is Run command and reference source.)                                                                                                    |  |  |
| 8         | Ext BaseBlk N.O. | Closed: No regenerative converter output.                                                                                                    |  |  |
| 9         | Ext BaseBlk N.C. | Open: No regenerative converter output.                                                                                                    |  |  |
| F         | Term Not Used    | Set this value when not using the terminal.                                                                                                    |  |  |
| 14        | Fault Reset      | Closed: Resets faults if the cause is cleared and the Run<br>command is removed.                                                                                                    |  |  |
| 1B        | Program Lockout  | Open: Parameters cannot be edited (except for U1-01 if the reference source is assigned to the LCD operator).                                                                                                 |  |  |
|           |                  | Closed: Parameters can be edited and saved.                                                                                                    |  |  |
| 24 to 27, | External Fault   | 24: NO/Always Det, Coast to Stop                                                                                                    |  |  |
| 2C to 2F  |                  | 25: NC/Always Det, Coast to Stop                                                                                                    |  |  |
|           |                  | 26: NO/During Run, Coast to Stop                                                                                                    |  |  |
|           |                  | 27: NC/During Run, Coast to Stop                                                                                                    |  |  |
|           |                  | 2C: NO/Always Det, Alarm Only                                                                                                    |  |  |
|           |                  | 2D: NC/Always Det, Alarm Only                                                                                                    |  |  |
|           |                  | 2E: NO/During RUN, Alarm Only                                                                                                    |  |  |
|           |                  | 2F: NC/During Alarm Only                                                                                                    |  |  |
| 4B        | Run Command 3    | Closed: Run                                                                                                    |  |  |
|           |                  | NOTE: After a Run command is received, the input terminal<br>that is assigned to 4B closes, and the regenerative<br>converter starts to run, and continues to run regardless<br>of the input terminal status. |  |  |
|           |                  | Use a Stop command to stop the regenerative converter.                                                                                                    |  |  |
| 4C        | Stop Command 3   | Open: Stop                                                                                                    |  |  |
|           |                  | NOTE: To stop the regenerative converter, close the input terminal assigned to 4C.                                                                                                    |  |  |

#### Table 19: Multi-Function Digital Inputs (MFDI) selectable for H1-0x

#### Table 20: Multi-Function Digital Outputs

| Parameter<br>Code | Display          | Function                                                                                            | Range | Initial<br>Value |
|-------------------|------------------|----------------------------------------------------------------------------------------------------|-------|------------------|
| H2-01             | MA/MB/MC FuncSel | Selects the function of terminal MA/ $\frac{0}{0}$ MB/MC, and photocoupler output P1/ $\frac{1}{0}$ | 0–160 | 0F               |
| H2-02             | P1/PC Func Sel   |                                                                                                    | 0–160 | 0F               |
| H2-03             | P2/PC Func Sel   |                                                                                                    | 0–160 | 0F               |

| Setting | Function         | Function                                                                                      |
|---------|------------------|-----------------------------------------------------------------------------------------------|
| 0       | During Run 1     | Closed: A Run command is active or voltage is output.                                         |
| 6       | Drive Ready      | Closed: Power up is complete and the regenerative converter is ready to accept a Run command. |
| 7       | DC Bus Undervolt | Closed: DC bus voltage is below the Uv trip level set in L2-05.                               |
| 8       | BaseBlk 1        | Closed: Regenerative converter has entered the baseblock state (no output voltage).           |

| Setting    | Function              | Function                                                                                                    |
|------------|-----------------------|----------------------------------------------------------------------------------------------------|
| E          | Fault                 | Closed: Fault occurred.                                                                                       |
| F          | Not Used              | Set this value when not using the terminal.                                                                   |
| 10         | Minor Fault           | Closed: An alarm has been triggered, or the IGBTs have reached 90% of their expected life span.               |
| 11         | Reset Cmd Active      | Closed: A command has been entered to clear a fault via the input terminals or from the serial network.       |
| 1B         | BaseBlk 2             | Open: Regenerative converter has entered the baseblock state (no output voltage).                             |
| 1D         | Regenerating          | Closed: Motor is regenerating energy into the regenerative<br>converter.                                      |
| 1E         | Dur Flt Restart       | Closed: An automatic restart is performed.                                                                    |
| 20         | oH Prealarm           | Closed: Heatsink temperature exceeds the parameter L8-02 value.                                               |
| 24         | PUF Detect            | Closed: A fuse is blown.                                                                                      |
| 25         | Inverter Ready        | Closed: Power up is complete and the drive is ready to accept a Run command.                                  |
| 26         | MC on Output          | Closed: Magnetic contactor is closed.                                                                         |
| 27         | oL2 Prealarm          | Closed: The converter's electric thermostat triggered converter<br>overload protection.                       |
| 2F         | Maint Period          | Closed: Cooling fan, electrolytic capacitors, IGBTs, or the soft charge bypass relay may require maintenance. |
| 30         | Torque Limit          | Closed: When the active current limit has been reached.                                                       |
| 3C         | Local                 | Open: REMOTE                                                                                                  |
|            |                       | Closed: LOCAL                                                                                                 |
| 4D         | oH Pre-Alarm          | Closed: oH pre-alarm time limit has passed.                                                                   |
| 60         | Fan Alrm Det          | Closed: Internal cooling fan alarm.                                                                           |
| 100 to 160 | Function 0 to 60 with | Inverts the output switching of the multi-function output functions.                                          |
|            | Inverse Output        | Set the last two digits of 1xx to reverse the output signal of that specific function.                        |
|            |                       | Example: 108 - Inverts the output of 8 (During Baseblock)                                                     |

#### Table 22: Multi-Function Analog Outputs

| Parameter<br>Code | Display          | Function                                                                             | Range         | Initial<br>Value |
|-------------------|------------------|--------------------------------------------------------------------------------------|---------------|------------------|
| H4-01             | Terminal FM Sel  | Assigns one of the following function<br>analog output parameters to Terminal<br>FM. | 000–999       | 152              |
|                   |                  | Reference the U monitor group for<br>output function descriptions.                   |               |                  |
| H4-02             | Terminal FM Gain | Gain multiplier for Terminal FM analog output signal                                 | -999.9–999.9% | 100.0            |
| H4-03             | Terminal FM Bias | Bias multiplier for Terminal FM analog output signal                                 | -999.9–999.9% | 0.0              |
| H4-04             | Terminal AM Sel  | Assigns one of the above function<br>analog output parameters to Terminal<br>AM      | 000–999       | 153              |
| H4-05             | Terminal AM Gain | Gain multiplier for Terminal AM analog output signal                                 | -999.9–999.9% | 50.0             |
| H4-06             | Terminal AM Bias | Bias multiplier for Terminal AM analog output signal                                 | -999.9–999.9% | 0.0              |

| Parameter<br>Code | Display         | Function                                                           | Range | Initial<br>Value |
|-------------------|-----------------|--------------------------------------------------------------------|-------|------------------|
| H4-07             | FM Level Select | Sets the voltage output level of U<br>Monitor data for Terminal FM | 0, 1  | 0                |
|                   |                 | (Some monitors may not be assigned)                                |       |                  |
|                   | 0 0 to 10 V     |                                                                    |       |                  |
|                   | 1 -10 to +10 V  |                                                                    |       |                  |
| H4-08             | AM Level Select | Sets the voltage output level of U Monitor data for Terminal AM    | 0, 1  | 0                |
|                   |                 | (Some monitors may not be assigned)                                |       |                  |
|                   | 0 0 to 10 V     |                                                                    |       |                  |
|                   | 1 -10 to +10 V  |                                                                    |       |                  |

#### **Protection Function**

These parameters provide protection to the regenerative converter, such as: control during momentary power loss, fault restarts, and other types of hardware protection.

| Parameter<br>Code | Di | splay            | Function                                                                                                    | Range         | Initial<br>Value |
|-------------------|----|------------------|----------------------------------------------------------------------------------------------------|---------------|------------------|
| L2-01             | Pw | vrL Selection    | Enables/disables the Power Loss<br>Ride thru function                                                                                                  | 0–2           | 0                |
|                   | 0  | Disabled         | Regenerative converter trips on Uv1 fault when power is lost.                                                                                          |               |                  |
|                   | 1  | Enbl with Timer  | Recover within the time set in L2-<br>02. Uv1 will be detected if power<br>loss is longer than L2-02.                                                  |               |                  |
|                   | 2  | Enbl whl CPU act | Recover as long as CPU has<br>power. Uv1 is not detected.                                                                                              |               |                  |
| L2-02             | P٧ | vrL Ridethru t   | Power Loss Ride thru time.<br>Enabled only when L2-01 = 1.                                                                                             | 0.0-25.5 sec  | 2.0              |
| L2-05             | ΡL | JV Det Level     | Under voltage fault detection level                                                                                                    | 300 V–420 V*  | 350 V*           |
| L2-13             | FD | )V Gain          | Sets the gain for input power<br>supply frequency fault (Fdv)<br>detection. Decrease the setting<br>value if Fdv occurs even when no<br>power is lost. | 0.1–2.0       | 1.0              |
| L2-21             | Po | wer UV Level     | Sets the input undervoltage (AUv) trip level                                                                                                    | 200 V-400 V** | 300V**           |

#### Table 23: Momentary Power Loss Ride-Thru

\* Values shown here are for 460 V class regenerative converters. For the 575 V class, the setting range is between 431 V and 604 V, and the default setting is 475 V.

\*\* Values shown here are for 460 V class regenerative converters. For the 575 V class, the setting range is between 300 V and 575 V, and the default setting is 430 V.

| Parameter<br>Code | Display         | Function                                                                                                    | Range | Initial<br>Value |
|-------------------|-----------------|----------------------------------------------------------------------------------------------------|-------|------------------|
| L5-01             | Num of Restarts | Sets the number of times the regenerative converter may attempt to restart after the following faults occur: GF, oC, ov, Uv1. | 0–10  | 0                |

#### **Table 24: Fault Restart**

| Parameter<br>Code | Di              | splay            | Function                                                                                                    | Range         | Initial<br>Value |
|-------------------|-----------------|------------------|----------------------------------------------------------------------------------------------------|---------------|------------------|
| L5-02             | Re              | estart Sel       | Selects the fault output action in the event of a system restart.                                                    | 0, 1          | 0                |
|                   | 0               | Flt Outp Disabld | Fault output not active.                                                                                             |               |                  |
|                   | 1               | Flt Outp Enabled | Fault output active during restart attempt.                                                                          |               |                  |
| L5-04             | Flt             | Reset Wait T     | Sets the amount of time to wait between performing fault restarts.                                                   | 0.5-600.0 sec | 10.0             |
| L5-05             | Fault Reset Sel |                  |                                                                                                    | 0, 1          | 0                |
|                   | 0               | Continuous       | Continuously attempt to restart<br>while incrementing restart counter<br>only at a successful restart.               |               |                  |
|                   | 1               | Use L5-04 Time   | Attempt to restart with the interval<br>time set in L5-04 and increment<br>the restart counter with each<br>attempt. |               |                  |

| Parameter<br>Code Display |                    | Function                                                                                                    | Range     | Initial<br>Value |
|---------------------------|--------------------|----------------------------------------------------------------------------------------------------|-----------|------------------|
| L8-02                     | OH Pre-Alarm Lvl   | Sets the heatsink temperature level for protection against overheat (OH).                                                     | 50–150°C  | *                |
| _                         |                    | NOTE: The inverter measures<br>heatsink temperature by a<br>negative temperature<br>coefficient thermistor.                   |           |                  |
| L8-03                     | OH Pre-Alarm Sel   | Selects the stopping method when heatsink overheat is detected.                                                               | 1, 3      | 3                |
|                           | 1 Stop Command     | Immediate stop                                                                                                    |           |                  |
|                           | 3 Alarm Only       | An alarm is triggered.                                                                                                    |           |                  |
| L8-09                     | Ground Fault Sel   | Enables/disables ground fault detection                                                                                       | 0, 1      | 1                |
|                           | 0 Disabled         |                                                                                                    |           |                  |
|                           | 1 Enabled          |                                                                                                    |           |                  |
| L8-10                     | Fan On/Off Sel     | Cooling fan operation select                                                                                                  | 0, 1      | 0                |
|                           | 0 Dur Run (OffDly) |                                                                                                    |           |                  |
|                           | 1 Always On        |                                                                                                    |           |                  |
| L8-11                     | Fan Delay Time     | When L8-10 = 1, fan will operate L8-<br>11 seconds after Run Command is<br>removed                                            | 0–300 sec | 60               |
| L8-12                     | Ambient Temp       | Adjusts Overload (OL2) Protection for high ambients                                                                           | -10–50°C  | 40               |
| L8-32                     | MC, FAN Fault Sel  | Determines the action the regenerative converter should take when a fault occurs with the magnetic contactor or internal fan. | 1, 3      | 1                |
|                           | 1 Stop Command     |                                                                                                    |           |                  |
|                           | 3 Alarm Only       |                                                                                                    |           |                  |

#### Table 25: Regenerative Converter Protection

\* Default setting is determined by the Regenerative Converter Model (o2-04). \*\* Values shown here are for 460 V class regenerative converters. For the 575 V class, the setting range is between 1 V to 300 V, and the default setting is 75 V.

| Parameter<br>Code | Di               | splay          | Function                                                                                                    | Range      | Initial<br>Value |
|-------------------|------------------|----------------|----------------------------------------------------------------------------------------------------|------------|------------------|
| L8-41             | Hię              | gh Cur Alm Sel | Triggers a high current alarm (HCA)<br>when the output current exceeds<br>150% of the drive rated current.                                                                      | 0, 1       | 0                |
|                   | 0                | Disabled       |                                                                                                    |            |                  |
|                   | 1                | Enabled        |                                                                                                    |            |                  |
| L8-65             | Po               | wer Fault Sel  | Determines the action the regenerative converter should take when input voltage falls below the level specified in parameter L8-66.                                             | 0–2        | 0                |
|                   | 0                | Disabled       |                                                                                                    |            |                  |
|                   | 1                | Coast to Stop  |                                                                                                    |            |                  |
|                   | 2                | Alarm Only     |                                                                                                    |            |                  |
| L8-66             | Power Fault Lvl  |                | Sets the fault detection level for the input voltage.                                                                                                    | 1 V–200 V* | 50 V**           |
| L8-67             | Power Fault Cnt  |                | Sets the number of times for input voltage fault detection.                                                                                                    | 1–10       | 5                |
| L8-69             | Inp Ph Loss Dets |                | Enables or disables the input phase loss and unbalance detection.                                                                                                    | 0, 1       | 1                |
|                   | 1                | Disabled       |                                                                                                    |            |                  |
|                   | 2                | Enabled        | Detects phase loss and unbalanced three phases of the input power supply.                                                                                                    |            |                  |
| L8-86             | EF               | AN Err Sel     | Selects the operation the drive<br>performs when a cooling fan fault has<br>been detected. EFAn will appear on<br>the digital operator screen to indicate<br>a panel fan fault. | 1, 3, 5    | 1                |
|                   | 1                | Coast to Stop  |                                                                                                    |            |                  |
|                   | 3                | Alarm only     | Drives continue operating                                                                                                    |            |                  |
|                   | 5                | Fan Fault      | Disabled panel fan fault detection (EFAn)                                                                                                    |            |                  |

\* Default setting is determined by the Regenerative Converter Model (o2-04). \*\* Values shown here are for 460 V class regenerative converters. For the 575 V class, the setting range is between 1 V to 300 V, and the default setting is 75 V.

#### **LCD Operator Related Settings**

These parameters are used to set up the LCD operator displays.

| Parameter<br>Code | Display          | Function                                                                                                    | Range   | Initial<br>Value |
|-------------------|------------------|----------------------------------------------------------------------------------------------------|---------|------------------|
| o1-01             | User Monitor Sel | Selects the content of the last monitor<br>that is shown when scrolling through<br>Drive Mode display. Enter the last three<br>digits of the monitor parameter number<br>to be displayed: UX-xx.<br>Default: 158 (U1-58) | 110–441 | 158              |

#### Table 26: LCD Operator Display Selection

| Parameter<br>Code | Di | splay               | Function                                                                                                    | Range | Initial<br>Value |
|-------------------|----|---------------------|----------------------------------------------------------------------------------------------------|-------|------------------|
| o1-02             | Po | wer-On Monitor      | Selects the monitor to be displayed on<br>the digital operator immediately after<br>the power supply is turned on. | 1–5   | 1                |
|                   | 1  | Output V<br>Command | Output voltage reference (U1-51)                                                                                   |       |                  |
|                   | 2  | Output V Feedbck    | Output voltage feedback (U1-52)                                                                                    |       |                  |
|                   | 3  | Output Current      | (U1-53)                                                                                                    |       |                  |
|                   | 4  | Input Voltage       | (U1-54)                                                                                                    |       |                  |
|                   | 5  | User Monitor        | User-selected monitor (set by o1-01)                                                                               |       |                  |

| Parameter<br>Code | Di              | splay           | Function                                                                                                    | Range | Initial<br>Value |
|-------------------|-----------------|-----------------|----------------------------------------------------------------------------------------------------|-------|------------------|
| o2-01             | LC              | )/RE Key        |                                                                                                    | 0, 1  | 1                |
|                   | 0               | Disabled        |                                                                                                    |       |                  |
|                   | 1               | Enabled         | LO/RE key switches between LOCAL and REMOTE operation.                                                                                                    |       |                  |
| 02-02             | Op              | er STOP Key     | Selects the action when the digital stop key is pressed.                                                                                                    | 0, 1  | 1                |
|                   | 0               | Disabled        | STOP key is disabled in REMOTE operation.                                                                                                    |       |                  |
|                   | 1               | Enabled         | STOP key is always enabled.                                                                                                    |       |                  |
| o2-03             | Us              | er Default Det  |                                                                                                    | 0–2   | 0                |
|                   | 0               | No Change       |                                                                                                    |       |                  |
|                   | 1               | Save User Init  | Saves parameter settings as default values for a User Initialization.                                                                                                    |       |                  |
|                   | 2               | Clear User Init | Clear user defaults.                                                                                                    |       |                  |
| o2-04             | Converter Model |                 | Enter the regenerative converter<br>model. Setting required only when<br>replacing the regenerative converter or<br>when changing the power supply<br>voltage.                                                            |       | *                |
| o2-06             | Op              | per Detection   | If the digital operator is disconnected<br>from the inverter, this parameter<br>selects whether the inverter detects<br>this condition. The operator is only<br>detected when the inverter is being<br>commanded locally. | 0, 1  | 0                |
|                   | 0               | Disabled        |                                                                                                    |       |                  |
|                   | 1               | Enabled         |                                                                                                    |       |                  |

### Table 27: LCD Operator Keypad Functions

\* Determined by regenerative converter capacity.

| Parameter<br>Code | Dis            | splay           | Function                                                                                                    | Range | Initial<br>Value |
|-------------------|----------------|-----------------|----------------------------------------------------------------------------------------------------|-------|------------------|
| o3-01             | Со             | py Function Sel |                                                                                                    | 0–3   | 0                |
|                   | 0              | COPY SELECT     | No action                                                                                                    |       |                  |
|                   | 1              | INV→OP READ     | Read parameters from the<br>regenerative converter, saving<br>them onto the LCD operator.                          |       |                  |
|                   | 2              | OP→INV WRITE    | Copy parameters from the LCD operator, writing them to the regenerative converter.                                 |       |                  |
|                   | 3              | OP⇔INV VERIFY   | Verify parameter settings on the regenerative converter to check if they match the data saved on the LCD operator. |       |                  |
| o3-02             | Read Allowable |                 |                                                                                                    | 0, 1  | 0                |
|                   | 0              | Disabled        | Read operation prohibited                                                                                          |       |                  |
|                   | 1              | Enabled         | Read operation allowed                                                                                             |       |                  |

#### Table 28: Copy Function

#### Initial Parameter Code Display Function Range Value o4-01 Drv ElapsTimeCnt Sets the value for the cumulative 0–9999 x 10h 0 operation time of the regenerative converter in units of 10 h. EXAMPLE: 10 = 100 h. o4-02 Elaps TimeCntSet 0, 1 0 Power-On Time Logs power-on time. 0 1 Running Time Logs operation time when the regenerative converter output is active (output operation time). o4-03 Sets the value of the fan operation 0 Fan ElapsTimeCnt 0–9999 x 10h time monitor U4-03 in units of 10 h. 04-05 **BusCap Maint Set** Sets the value of the Maintenance 0-150% 0 Monitor for the capacitors. See U4-05 to check when the capacitors may need to be replaced. o4-07 0 ChrgCircMaintSet Sets the value of the Maintenance 0-150% Monitor for the soft charge bypass relay. See U4-06 to check when the bypass relay may need to be replaced. o4-09 **IGBT Maint Set** 0 Sets the value of the Maintenance 0-150%

Monitor for the IGBTs. See U4-07 to check when the IGBTs may

need to be replaced.

#### **Table 29: Maintenance Monitor Settings**

| Parameter<br>Code | Dis              | splay         | Function                                                                                                    | Range | Initial<br>Value |
|-------------------|------------------|---------------|----------------------------------------------------------------------------------------------------|-------|------------------|
| o4-11             | Fa               | ult Data Init |                                                                                                    | 0, 1  | 0                |
|                   | 0                | Disabled      | U2-xx and U3-xx monitor data is not reset when the regenerative converter is initialized (A1-03).            |       |                  |
|                   | 1                | Enabled       | U2-xx and U3-xx monitor data is reset when the regenerative converter is initialized (A1-03).                |       |                  |
| o4-13             | Run Counter Init |               |                                                                                                    | 0, 1  | 0                |
|                   | 0                | No Reset      | Number of Run commands<br>counter is not reset when the<br>regenerative converter is initialized<br>(A1-03). |       |                  |
|                   | 1                | Reset         | Number of Run commands<br>counter is reset when the<br>regenerative converter is initialized<br>(A1-03).     |       |                  |

#### **Monitor Parameters**

Monitor parameters allow the user to view regenerative converter status, fault information, and other data concerning regenerative converter operation.

| Parameter<br>Code | Display            | Function                                                                                                    | Analog Output<br>Level      | Unit |
|-------------------|--------------------|----------------------------------------------------------------------------------------------------|-----------------------------|------|
| U1-10             | Input Term Sts     | Displays the input terminal status.                                                                                                    | No signal output available  |      |
|                   |                    | U1-10=0000000 1: ON 0: OFF<br>Multi-Function Digital Input 1<br>(terminal S1)<br>Multi-Function Digital Input 2<br>(terminal S3)<br>Multi-Function Digital Input 4<br>(terminal S4)<br>Multi-Function Digital Input 5<br>(terminal S5)<br>Multi-Function Digital Input 6<br>(terminal S6)<br>Multi-Function Digital Input 7<br>(terminal S7)<br>Multi-Function Digital Input 8<br>(terminal S7) |                             |      |
| U1-11             | Output Term Sts    | Displays the output terminal status.                                                                                                    | No signal output available. |      |
|                   |                    | U1-11=00000000 1: ON 0: OFF<br>Multi-Function Digital Output<br>(terminal M1-M2)<br>Multi-Function Photocoupler Output 1<br>(terminal P2)<br>Not used<br>Fault Relay<br>(terminal MA-MC, MB-MC)                                                                                                    |                             |      |
| U1-12             | Int CH Sts 1       | Verifies the regenerative converter operation status.                                                                                                    | No signal output available. |      |
|                   |                    | U1-12=00000000 1: ON 0: OFF<br>During run<br>During REV<br>During fault reset<br>signal input<br>During speed agree<br>Regenerative<br>converter is ready<br>During fault detection<br>During fault detection                                                                                                    |                             |      |
| U1-18             | oPE Error Code     | Displays the parameter number that caused the oPExx or Err (EEPROM write error) error.                                                                                                    |                             |      |
| U1-25             | CPU 1 SW<br>Number | FLASH ID                                                                                                    |                             |      |
| U1-26             | CPU 2 SW<br>Number | ROM ID                                                                                                    |                             |      |

#### **Table 30: Operation Status Monitors**

| Parameter<br>Code | Display             | Function                                                   | Analog Output<br>Level                                        | Unit |
|-------------------|---------------------|------------------------------------------------------------|---------------------------------------------------------------|------|
| U1-27             | Message ID<br>(OPR) | OPR ID                                                     | No signal output available.                                   |      |
| U1-28             | Message ID<br>(INV) | INV ID                                                     | No signal output available.                                   |      |
| U1-29             | CPU 3 SW<br>Number  | PWM ID                                                     | No signal output available.                                   |      |
| U1-51             | Output V<br>Command | Displays the output voltage reference before Soft Starter. | 10 V: 800 V<br>(400 V class)<br>10 V: 1380 V<br>(690 V class) | VAC  |
| U1-52             | Output V<br>Feedbck | Displays the output power value during regeneration        | 10 V: 800 V<br>(400 V class)<br>10 V: 1380 V<br>(690 V class) | VAC  |
| U1-53             | Output Current      | Displays the output current value.                         | 10 V: Rated<br>output current                                 | А    |
| U1-54             | Input Voltage       | Displays the input voltage value.                          | 10 V: 800 V<br>(400 V class)<br>10 V: 1380 V<br>(690 V class) | VAC  |
| U1-55             | Input Current       | Displays the input current value.                          | 10 V: Rated<br>input current                                  | А    |
| U1-56             | DC Side Power       | Displays the power (kW) output to the DC bus.              | 10 V: Rated power (Output)                                    | kW   |
| U1-57             | AC Side Power       | Displays the power input from the power supply.            | 10 V: Rated<br>power (Power<br>supply)                        | kW   |
| U1-58             | Input Frequency     | Displays the input frequency value.                        | 10 V: Rated<br>frequency                                      | Hz   |
| U1-59             | Pri Current Ref     | Displays the primary current reference value.              | 10 V: Rated<br>input current                                  | А    |
| U1-60             | Input PWR<br>Factor | Displays the input power factor.                           | 10 V: 100.0%                                                  | %    |
| U1-61             | Real Current        | Displays the active current reference value.               | 10 V: 100.0%                                                  | %    |
| U1-62             | Reactive<br>Current | Displays the reactive current reference value.             | 10 V: 100.0%                                                  | %    |
| U1-63             | Output V Com<br>SFS | Displays the voltage reference value after soft starter.   | 10 V: 800 V<br>(400 V class)<br>10 V: 1380 V<br>(690 V class) | VAC  |
| U1-64             | AVR Input           | Displays the AVR input value (Voltage Deviation).          | 10 V: 800 V<br>(400 V class)<br>10 V: 1380 V<br>(690 V class) | VAC  |
| U1-65             | AVR Output          | Displays the AVR output value.                             | 10 V: 100.0%                                                  | %    |
| U1-66             | Voltage Ref (Vq)    | Displays the output voltage reference (Vq) value.          | 10 V: 400 V<br>(400 V class)<br>10 V: 690 V<br>(690 V class)  | VAC  |

| Parameter<br>Code | Display          | Function                                          | Analog Output<br>Level                                       | Unit |
|-------------------|------------------|---------------------------------------------------|--------------------------------------------------------------|------|
| U1-67             | Voltage Ref (Vd) | Displays the output voltage reference (Vd) value. | 10 V: 400 V<br>(400 V class)<br>10 V: 690 V<br>(690 V class) | VAC  |
| U1-68             | ACR(q) Output    | Displays the ACRq output value.                   | 10 V: 100.0%                                                 | %    |
| U1-69             | ACR(d) Output    | Displays the ACRd output value.                   | 10 V: 100.0%                                                 | %    |
| U1-72             | Power Status     |                                                   | No signal output available                                   |      |

#### Table 31: Fault Trace

| Parameter<br>Code | Display         | Function                                                                                                    | Analog Output<br>Level        | Unit |
|-------------------|-----------------|----------------------------------------------------------------------------------------------------|-------------------------------|------|
| U2-01             | Current Fault   | Displays the current fault.                                                                                                    | No signal output<br>available |      |
| U2-02             | Last Fault      | Displays the previous fault.                                                                                                    | No signal output<br>available |      |
| U2-11             | Input Term Sts  | Displays the input terminal status at the previous fault. Displays the same status displayed as in U1-10.                       | No signal output<br>available |      |
| U2-12             | Output Term Sts | Displays the output status at the previous fault.<br>Displays the same status displayed as in U1-11.                            | No signal output<br>available |      |
| U2-13             | Inverter Status | Displays the operation status of the regenerative converter at the previous fault. Displays the same status displayed in U1-12. | No signal output<br>available |      |
| U2-14             | Elapsed Time    | Displays the cumulative operation time at the previous fault.                                                                   | No signal output<br>available | hrs  |
| U2-20             | Actual Fin Temp | Displays the temperature of the heatsink at the previous fault.                                                                 | No signal output available    | °C   |

| Parameter | Diamlass            | Function                                                                                                    | Analog Output                                                 | 11   |
|-----------|---------------------|----------------------------------------------------------------------------------------------------|---------------------------------------------------------------|------|
| Code      | Display             | Function                                                                                                    | Level                                                         | Unit |
| U2-28     | Fault Axis          | <ul> <li>Displays the drive module where the pervious fault occurred.</li> <li>Drive modules are indicated from right to left, with the bit furthest to the right indicating the 1st module.</li> <li>When a fault occurs at the 2nd module, U2-28 will display "00000010."</li> <li>When a fault occurs at the 5th module, U2-28 will display "00010000."</li> </ul> | No signal output<br>available                                 |      |
|           |                     | U2-28=0000000 1: ON 0: OFF<br>1st drive module<br>2nd drive module<br>3rd drive module<br>5th drive module<br>Not used                                                                                                    |                                                               |      |
|           |                     | NOTE: Inside an enclosure, the drive module<br>order is reversed so that the 1st drive<br>module appears furthest to the left,<br>followed by the 2nd and 3rd drive<br>modules moving left to right. (1CNV,<br>2CNV, and so on.)                                                                                                    |                                                               |      |
|           |                     | LC1HS Panel                                                                                                    |                                                               |      |
| U2-51     | Output V<br>Common  | Displays the output voltage reference at the previous fault.                                                                                                    | 10 V: 800 V<br>(400 V class)<br>10 V: 1380 V<br>(690 V class) | VAC  |
| U2-52     | Output V<br>Feedbck | Displays the output voltage feedback at the previous fault.                                                                                                    | 10 V: 800 V<br>(400 V class)<br>10 V: 1380 V<br>(690 V class) | VAC  |
| U2-53     | Output Current      | Displays the output current at the previous fault.                                                                                                    | 10 V: Rated<br>output current                                 | A    |
| U2-54     | Input Voltage       | Displays the input voltage at the previous fault                                                                                                    | 10 V: 800 V<br>(400 V class)<br>10 V: 1380 V<br>(690 V class) | VAC  |
| U2-55     | Input Current       | Displays the input current at the previous fault.                                                                                                    | 10 V: Rated<br>input current                                  | A    |
| U2-56     | DC Side Power       | Displays the output power at the previous fault.                                                                                                    | 10V: Rated power (Output)                                     | kW   |
| U2-57     | AC Side Power       | Displays the input power at the previous fault.                                                                                                    | 10 V: Rated power (Input)                                     | kW   |
| U2-58     | Input Frequency     | Displays the input frequency at the previous fault.                                                                                                    | 10 V: Rated frequency                                         | Hz   |

| Parameter<br>Code | Display             | Function                                                          | Analog Output<br>Level                                        | Unit |
|-------------------|---------------------|-------------------------------------------------------------------|---------------------------------------------------------------|------|
| U2-59             | Primary Current     | Displays the primary current at the previous fault.               | 10 V: Rated<br>input current                                  | A    |
| U2-60             | Power Factor        | Displays the input power factor at the previous fault.            | 10 V: 100.0%                                                  | %    |
| U2-61             | Real Current        | Displays the active current reference at the previous fault.      | 10 V: 100.0%                                                  | %    |
| U2-62             | Reactive<br>Current | Displays the reactive current reference at the previous fault.    | 10 V: 100.0%                                                  | %    |
| U2-63             | Output V Com<br>SFS | Displays the output voltage reference at the previous fault.      | 10 V: 800 V<br>(400 V class)<br>10 V: 1380 V<br>(690 V class) | VAC  |
| U2-64             | AVR Input           | Displays the AVR input at the previous fault (Voltage Deviation). | 10 V: 800 V<br>(400 V class)<br>10 V: 1380 V<br>(690 V class) | VAC  |
| U2-65             | Voltage Ref (Vq)    | Displays the output voltage reference (Vq) at the previous fault. | 10 V: 400 V<br>(400 V class)<br>10 V: 690 V<br>(690 V class)  | VAC  |
| U2-66             | Voltage Ref (Vd)    | Displays the output voltage reference (Vd) at the previous fault. | 10 V: 400 V<br>(400 V class)<br>10 V: 690 V<br>(690 V class)  | VAC  |

#### Table 32: Fault History

| Parameter<br>Code | Display             | Function                                      | Analog Output<br>Level        | Unit |
|-------------------|---------------------|-----------------------------------------------|-------------------------------|------|
| U3-01             | Last Fault          | Displays the first most recent fault.         | No signal output<br>available |      |
| U3-02             | Fault Message 2     | Displays the second most recent fault.        | No signal output<br>available |      |
| U3-03             | Fault Message 3     | Displays the third most recent faults.        | No signal output<br>available |      |
| U3-04             | Fault Message 4     | Displays the fourth most recent fault.        | No signal output<br>available |      |
| U3-05             | Fault Message 5     | Displays the fifth most recent fault.         | No signal output<br>available |      |
| U3-06             | Fault Message 6     | Displays the sixth most recent fault.         | No signal output<br>available |      |
| U3-07             | Fault Message 7     | Displays the seventh most recent fault.       | No signal output<br>available |      |
| U3-08             | Fault Message 8     | Displays the eighth most recent fault.        | No signal output<br>available |      |
| U3-09             | Fault Message 9     | Displays the ninth most recent fault.         | No signal output<br>available |      |
| U3-10             | Fault Message<br>10 | Displays the tenth most recent fault.         | No signal output<br>available |      |
| U3-11             | Elapsed Time 1      | Elapsed time of the first most recent fault.  | No signal output<br>available | hrs  |
| U3-12             | Elapsed Time 2      | Elapsed time of the second most recent fault. | No signal output<br>available | hrs  |

| Parameter<br>Code | Display            | Function                                       | Analog Output<br>Level        | Unit |
|-------------------|--------------------|------------------------------------------------|-------------------------------|------|
| U3-13             | Elapsed Time 3     | Elapsed time of the third most recent fault.   | No signal output<br>available | hrs  |
| U3-14             | Elapsed Time 4     | Elapsed time of the fourth most recent fault.  | No signal output<br>available | hrs  |
| U3-15             | Elapsed Time 5     | Elapsed time of the fifth most recent fault.   | No signal output<br>available | hrs  |
| U3-16             | Elapsed Time 6     | Elapsed time of the sixth most recent fault.   | No signal output<br>available | hrs  |
| U3-17             | Elapsed Time 7     | Elapsed time of the seventh most recent fault. | No signal output<br>available | hrs  |
| U3-18             | Elapsed Time 8     | Elapsed time of the eighth most recent fault.  | No signal output<br>available | hrs  |
| U3-19             | Elapsed Time 9     | Elapsed time of the ninth most recent fault.   | No signal output<br>available | hrs  |
| U3-20             | Elapsed Time<br>10 | Elapsed time of the tenth most recent fault.   | No signal output<br>available | hrs  |

#### **Table 33: Maintenance Monitors**

| Parameter<br>Code | Display             | Function                                                                                                    | Analog Output<br>Levels       | Units |
|-------------------|---------------------|----------------------------------------------------------------------------------------------------|-------------------------------|-------|
| U4-01             | Drv Elapsed<br>Time | Displays the cumulative operation time of the drive.<br>The value for the cumulative operation time counter<br>can be reset in parameter o3-01. Use parameter o3-<br>02 to determine if the operation time should start as<br>soon as the power is switched on or only while the<br>Run command is present. The maximum number<br>displayed is 99999, after which the value is reset to<br>0. | No signal output<br>available | hrs   |
| U4-02             | RUN Cmd<br>Counter  | Displays the number of times the Run command is<br>entered. Reset the number of Run commands using<br>parameter o4-13. This value will reset to 0 and start<br>counting again after reaching 65535.                                                                                                    | No signal output<br>available |       |
| U4-03             | Fan Elapsed<br>TIme | Displays the cumulative operation time of the cooling<br>fan. The default value for the fan operation time is<br>reset in parameter o3-03. After the count reaches<br>99999, the value will reset to 0 and start counting<br>again.                                                                                                    | No signal output<br>available | hrs   |
| U4-04             | Fan Life Mon        | Displays main cooling fan usage time in as a percentage of its expected performance life. Parameter o3-03 can be used to reset this monitor.                                                                                                    | No signal output<br>available | %     |
| U4-05             | Cap Life Mon        | Displays main circuit capacitor usage time in as a percentage of their expected performance life. Parameter o3-05 can be used to reset this monitor.                                                                                                    | No signal output<br>available | %     |
| U4-06             | ChgCirc Life<br>Mon | Displays the soft charge bypass relay maintenance<br>time as a percentage of its estimated performance<br>life. Parameter o3-07 can be used to reset this<br>monitor.                                                                                                    | No signal output<br>available | %     |
| U4-07             | IGBT Life Mon       | Displays IGBT usage time as a percentage of the expected performance life. Parameter o3-09 can be used to reset this monitor.                                                                                                    | No signal output<br>available | %     |
| U4-08             | Heatsink Temp       | Displays the heatsink temperature.                                                                                                    | 10 V: 100°C                   | °C    |
| U4-09             | LED Oper<br>Check   | Lights all segments of the LED to verify that the display is working properly.                                                                                                    | No signal output<br>available |       |

| Parameter<br>Code | Display             | Function                                                                | Analog Output<br>Levels    | Units |
|-------------------|---------------------|-------------------------------------------------------------------------|----------------------------|-------|
| U4-13             | Current<br>PeakHold | Displays the highest current value that occurred<br>during run.         | No signal output available | A     |
| U4-35             | UV Alarm Axis       | Displays the module where the Uv alarm occurred as a binary number.     | No signal output available |       |
| U4-36             | OV Alarm Axis       | Displays the module where the ov alarm occurred as a binary number.     | No signal output available |       |
| U4-37             | OH Alarm Axis       | Displays the module where the oH alarm occurred as a binary number.     | No signal output available |       |
| U4-38             | FAN Alarm Axis      | Displays the module where the FAn alarm occurred as a binary number.    | No signal output available |       |
| U4-39             | VOF Alarm Axis      | Displays the module where the voF alarm occurred as a binary number.    | No signal output available |       |
| U4-41             | UNBC Current        | Displays the largest degree of current unbalance for the drive modules. | No signal output available |       |

# Regenerative Converter model Selection (o2-04) Dependent Parameter Default Values

The tables below list the parameters that depend on Regenerative Converter Model Selection (o2-04). Parameter numbers shown in parenthesis are valid for motor 2.

# Table 34: Regenerative Converter Model Dependent Parameter DefaultValues: 460 V Class

| No.   | Name                                           | Unit |      | Def  | ault Setti | ngs  |      |
|-------|------------------------------------------------|------|------|------|------------|------|------|
|       | Model 4XXXX-D+HHP                              |      | 0414 | 0800 | 1200       | 1800 | 2000 |
| o2-04 | Regenerative Converter                         | Hex. | B1   | B2   | B3         | B4   | B5   |
|       | Model Selection                                |      |      |      |            |      |      |
| d8-01 | DC Bus Voltage Reference                       | V    | 660  | 660  | 660        | 660  | 660  |
| L2-05 | Undervoltage Detection Level (Uv)              | V    | 380  | 380  | 380        | 380  | 380  |
| L2-21 | Input Undervoltage (AUv) Detection<br>Level    | V    | 300  | 300  | 300        | 300  | 300  |
| L8-02 | Overheat Alarm Level                           | °C   | 125  | 125  | 125        | 125  | 125  |
| L8-66 | Input Voltage Fault Detection<br>Voltage Level | V    | 50   | 50   | 50         | 50   | 50   |

# Table 35: Regenerative Converter Model Dependent Parameter DefaultValues: 575 V Class

| No.   | No. Name                                       |      |      | Def  | ault Setti | ngs  |      |
|-------|------------------------------------------------|------|------|------|------------|------|------|
|       | Model 5XXXX-D+HHP                              |      | 0414 | 0800 | 1200       | 1800 | 2000 |
| o2-04 | Regenerative Converter                         | Hex. | E1   | E2   | E3         | E4   | E5   |
|       | Model Selection                                |      |      |      |            |      |      |
| d8-01 | DC Bus Voltage Reference                       | V    | 860  | 860  | 860        | 860  | 860  |
| L2-05 | Undervoltage Detection Level (Uv)              | V    | 475  | 475  | 475        | 475  | 475  |
| L2-21 | Input Undervoltage (AUv) Detection<br>Level    | V    | 430  | 430  | 430        | 430  | 430  |
| L8-02 | Overheat Alarm Level                           | °C   | 130  | 130  | 130        | 130  | 130  |
| L8-66 | Input Voltage Fault Detection<br>Voltage Level | V    | 75   | 75   | 75         | 75   | 75   |

# Faults, Alarms, and Errors

#### **Regenerative Converter Alarms, Faults, and Errors**

#### Types of Alarms, Faults, and Errors

Check the LCD operator for information about possible faults if the regenerative converter fails to operate. Refer to Using the LCD Operator on page 5.

When troubles still remain after consulting this manual, confirm the following items in advance and contact your Magnetek representatives.

- Regenerative converter model
- Software version
- Date of purchase
- Description of the problem

Table 36 contains descriptions of the various types of alarms, faults, and errors that may occur while operating the regenerative converter.

| Туре                        | Drive Response                                                                                                    |
|-----------------------------|----------------------------------------------------------------------------------------------------|
| Faults                      | <ul> <li>When the regenerative converter detects a fault:</li> <li>The LCD operator displays text that indicates the specific fault and the ALM indicator LED remains lit until the fault is reset.</li> <li>Some faults allow the user to select how the regenerative converter should stop when the fault occurs.</li> <li>Fault output terminals MA-MC will close, and MB-MC will open.</li> </ul> |
|                             | The regenerative converter will remain inoperable until that fault has been cleared. Refer to Fault Reset Methods on page 70 for the reset operations.                                                                                                    |
| Minor Faults and Alarms     | <ul> <li>When the regenerative converter detects an alarm or a minor fault:</li> <li>The LCD operator displays text that indicates the specific alarm or minor fault, and the ALM indicator LED flashes.</li> </ul>                                                                                                    |
|                             | • One of the multi-function contact outputs closes if set to be tripped by a minor fault (H2-xx = 10), but not by an alarm.                                                                                                    |
|                             | To reset the a minor fault or alarm, remove whatever is causing the problem.                                                                                                    |
| Operator Programming Errors | <ul> <li>When parameter settings conflict with one another or do not match hardware settings (such as with an option card), it results in an Operator Programming Error. When the regenerative converter detects an Operator Programming Error:</li> <li>The LCD operator displays text that indicates the specific error.</li> <li>Multi function contact outputs do not operator</li> </ul>         |
|                             | The regenerative converter will not operate the motor until the error has been reset. Correct the settings that caused the Operator Programming Error to clear the error.                                                                                                    |
| Copy Function Errors        | <ul> <li>These are the types of errors that can occur when using the LCD operator or the USB Copy Unit to copy, read, or verify parameter settings.</li> <li>The LCD operator displays text indicating the specific error.</li> <li>Multi-function contact outputs do not operate.</li> </ul>                                                                                                    |
|                             | Pressing any key on the LCD operator will clear the fault. Find out what is causing the problem (such as model incompatibility) and try again.                                                                                                    |

Table 36: Types of Alarms, Faults, and Errors

#### **Alarms and Error Displays**

#### Faults

Table 37 gives an overview of possible fault codes. As conditions such as overvoltage can trip both a fault and an alarm, it is important to distinguish between faults and alarms in order to find the right corrective action.

When the regenerative converter detects a fault, the ALM indicator LEDs lights and the fault code appears on the display. If the ALM LED blinks and the code appearing on the operator screen is flashes, then an alarm has been detected. Refer to Minor Faults and Alarms on page 41. For example, two types of indications, fault and minor fault, are allocated to the ov (Overvoltage).

| Digital Operator<br>Display |                     | Namo                                        | Page | Digital Operator |      | Namo                                                     | Page |     |     |                                  |    |
|-----------------------------|---------------------|---------------------------------------------|------|------------------|------|----------------------------------------------------------|------|-----|-----|----------------------------------|----|
| LED                         | LCD                 | Name                                        | raye | LED              | LCD  | Name                                                     | raye |     |     |                                  |    |
| Rou                         | Aov                 | Power Supply Input<br>Overvoltage           | 43   | Fdu              | Fdv  | Power Supply Frequency<br>Fault                          | 47   |     |     |                                  |    |
| RUu                         | AUv                 | Power Supply Input<br>Undervoltage          | 43   | <u>G</u> F       | GF   | Ground Fault                                             | 48   |     |     |                                  |    |
| EoF                         | CoF                 | Current Offset Fault                        | 43   | οĹ               | oC   | Overcurrent                                              | 49   |     |     |                                  |    |
| CPFOO,<br>CPFOI             | CPF00,<br>CPF01 <1> | Control Circuit Error                       | 43   | οH               | оН   | Heatsink Overheat                                        | 49   |     |     |                                  |    |
| CPF02                       | CPF02               | A/D Conversion Error                        | 44   | oH I             | oH1  | Overheat 1 (Heatsink<br>Overheat)                        | 50   |     |     |                                  |    |
| CPF06                       | CPF06               | EEPROM Memory Data<br>Error                 | 44   | ol 2             | oL2  | Regenerative Converter<br>Overload                       | 50   |     |     |                                  |    |
| [PF08                       | CPF08               | Hardware Fault                              | 44   | oPr              | oPr  | External Digital Operator<br>Connection Fault            | 50   |     |     |                                  |    |
| [PF20,                      | CPF20,              | Control Circuit Error                       | 44   | ου               | ov   | Overvoltage                                              | 51   |     |     |                                  |    |
| [ PF2 I                     | CPF21 <1>           |                                             | 44   | PF2              | PF2  | Input Power Supply Fault                                 | 51   |     |     |                                  |    |
| [PF22                       | CPF22               | Hybrid IC Error                             | 45   | PF 3             | PF3  | Input Phase Loss<br>Detection                            | 52   |     |     |                                  |    |
| [PF23                       | CPF23               | Control Board Connection<br>Error           | 45   | PUF              | PUF  | Fuse Blown                                               | 52   |     |     |                                  |    |
| [PF24                       | CPF24               | Regenerative Converter<br>Unit Signal Fault | 45   | 50               | SC   | IBGTUpper Arm and<br>Lower Arm Short Circuit             | 52   |     |     |                                  |    |
| CPF26                       | CPE26 to            |                                             |      | SrE              | SrC  | Phase Order Fault                                        | 52   |     |     |                                  |    |
| to<br>[РГ]Ч                 | CPF34               | - Control Circuit Error                     | 45   | ՍոԵԸ             | UnbC | Current Unbalance                                        | 53   |     |     |                                  |    |
| [РЕЧО                       | CPF40 to            |                                             |      | Uu I             | Uv1  | DC Bus Undervoltage                                      | 53   |     |     |                                  |    |
| to<br>[РГЧ5                 | CPF45               |                                             | 45   | Uu2              | Uv2  | Control Power Supply<br>Voltage Fault                    | 54   |     |     |                                  |    |
| EF /<br>to                  | EF1 to EF8          | External Fault (input                       | 46   | Uu 3             | Uv3  | Undervoltage 3 (Soft-<br>Charge Bypass Circuit<br>Fault) | 54   |     |     |                                  |    |
| EF8                         |                     | terminar 5 i to 58)                         |      |                  |      |                                                          |      | បចម | Uv4 | Gate Drive Board<br>Undervoltage | 54 |
| EFAn                        | EFAn                | Panel Fan Fault                             | 46   | <i>Uu</i> 5      | Uv5  | MC/FAN Power Supply<br>Fault                             | 54   |     |     |                                  |    |
| Err                         | Err                 | EEPROM Write Error                          | 47   | uoF              | voF  | Output Voltage Detection<br>Fault                        | 54   |     |     |                                  |    |
| FRn                         | FAn                 | Regenerative Converter<br>Cooling Fan Fault | 47   |                  |      |                                                          |      |     |     |                                  |    |

Table 37: Fault Displays

<1> Displayed as CPF00 or CPF20 when occurring at power up of the regenerative converter. When one of the faults occurs after successfully starting the regenerative converter, the display will show CPF01 or CPF21.

NOTE: Use parameter U2-28 to verify the drive module where the fault occurred.

#### **Minor Faults and Alarms**

Table 38 gives an overview of possible fault codes. As conditions such as overvoltage can trip both a fault and an alarm, it is important to distinguish between faults and alarms in order to find the right corrective action.

When the regenerative converter detects a fault, the ALM indicator LEDs will blink and the alarm code display flashes. If the ALM LED lights without blinking, this means that a fault has been detected (not an alarm). Information on fault codes can be found in Faults on page 40. For example, two types of indications, fault and minor fault, are allocated to the ov (Overvoltage).

| Digital Operator  |               | Nama                                      | Minor Fault Output | Daga |
|-------------------|---------------|-------------------------------------------|--------------------|------|
| LED               | LCD           | Name                                      | (H2-xx = 10)       | Page |
| Rou               | Aov           | Power Supply Input Overvoltage            | Yes                | 55   |
| RUu               | AUv           | Power Supply Input Undervoltage           | Yes                | 55   |
| 66                | bb            | Regenerative Converter Baseblock          | No                 | 56   |
| EoF               | CoF           | Current Offset Fault                      | Yes                | 56   |
| [-5[              | CrST          | Cannot Reset                              | Yes                | 56   |
| EF  <br>to<br>EFB | EF1 to<br>EF8 | External Fault (input terminal S1 to S8)  | Yes                | 57   |
| EFRn              | EFAn          | Panel Fan Fault                           | Yes                | 58   |
| FRn               | FAn           | Regenerative Converter Cooling Fan Fault  | Yes                | 58   |
| Fdu               | Fdv           | Power Supply Frequency Fault              | Yes                | 58   |
| 15-1              | LT-1          | Cooling Fan Maintenance Time              | No*                | 59   |
| LF-2              | LT-2          | Capacitor Maintenance Time                | No*                | 59   |
| 15-3              | LT-3          | Soft Charge Bypass Relay Maintenance Time | No*                | 59   |
| 15-4              | LT-4          | IGBT Maintenance Time (50%)               | No*                | 59   |
| οH                | оH            | Heatsink Overheat                         | Yes                | 60   |
| oL2               | oL2           | Regenerative Converter Overload           | Yes                | 50   |
| 00                | ov            | DC Bus Overvoltage                        | Yes                | 61   |
| PF 3              | PF3           | Input Phase Loss Detection                | Yes                | 61   |
| 5-6               | SrC           | Phase Order Fault                         | Yes                | 62   |
| ΓΓΡΕ              | TrPC          | IGBT Maintenance Time (90%)               | Yes                | 62   |
| Uu                | Uv            | Undervoltage                              | Yes                | 63   |
| uoF               | voF           | Output Voltage Detection Fault            | Yes                | 63   |

| Table | 38: | Minor | Fault | and | Alarm | Disc | olav                                         | vs |
|-------|-----|-------|-------|-----|-------|------|----------------------------------------------|----|
| IUNIO | ••• |       | i aan | ana | /     | DION | <i>,</i> , , , , , , , , , , , , , , , , , , | ,~ |

\* Output when H2-xx = 2F.

#### **Operator Programming Errors**

| T                        | Table 39: Operator Programming Error Displays |                                      |      |  |  |  |  |  |
|--------------------------|-----------------------------------------------|--------------------------------------|------|--|--|--|--|--|
| Digital Operator Display |                                               | Namo                                 | Paga |  |  |  |  |  |
| LED                      | LCD                                           | Naille                               | Faye |  |  |  |  |  |
| oPE0 /                   | oPE01                                         | Regenerative Converter Setting Fault | 64   |  |  |  |  |  |
| oPE02                    | oPE02                                         | Parameter Range Setting Error        | 64   |  |  |  |  |  |
| oPE03                    | oPE03                                         | Multi-Function Input Selection Error | 64   |  |  |  |  |  |

#### Table 20. 0 \_ . \_ **.**...

#### Errors and Displays When Using the Copy Function

| Digital Opera | tor Display | Name                                                                                                   | Page  |  |  |  |
|---------------|-------------|----------------------------------------------------------------------------------------------------|-------|--|--|--|
| LED           | LCD         | Nume                                                                                                   | i ago |  |  |  |
| СоРУ          | СоРу        | Writing Parameter Settings (flashing)                                                                  | 65    |  |  |  |
| СРУЕ          | CPyE        | Error Writing Data                                                                                     | 65    |  |  |  |
| ESEr          | CSEr        | Copy Unit Error                                                                                        | 65    |  |  |  |
| dFPS          | dFPS        | Drive Model Mismatch                                                                                   | 66    |  |  |  |
| End           | End         | Task Complete                                                                                          | 66    |  |  |  |
| iFEr          | iFEr        | Communication Error                                                                                    | 66    |  |  |  |
| ndRf          | ndAT        | Model, Voltage Class, Capacity Mismatch                                                                | 66    |  |  |  |
| rdEr          | rdEr        | Error Reading Data                                                                                     | 67    |  |  |  |
| r ERd         | rEAd        | Reading Parameter Settings (flashing)                                                                  | 67    |  |  |  |
| uREr          | vAEr        | Voltage Class, Capacity Mismatch                                                                       | 67    |  |  |  |
| uF YE         | vFyE        | Parameter settings in the regenerative converter and those saved to the copy function are not the same | 67    |  |  |  |
| ur Fy         | vrFy        | Comparing Parameter Settings (flashing)                                                                | 67    |  |  |  |

#### Table 40: Copy Errors

# **Fault Detection**

### Fault Displays, Causes, and Possible Solutions

| Digital Operator Display                             |                              | Fault Name                                                                                                    |
|------------------------------------------------------|------------------------------|----------------------------------------------------------------------------------------------------|
|                                                      |                              | Power Supply Input Overvoltage                                                                                                    |
| 800                                                  | Aov                          | The input power supply voltage exceeds the input power supply overvoltage detection level.                                                                                                    |
|                                                      |                              | For 460 V class: approximately 554 VAC                                                                                                    |
|                                                      |                              | For 575 V class: approximately 796 VAC                                                                                                    |
| Ca                                                   | luse                         | Possible Solution                                                                                                    |
| The input power s<br>hi                              | upply voltage is too<br>igh. | Lower the voltage to a level within the power supply specification.                                                                                                    |
| Digital Ope                                          | rator Display                | Fault Name                                                                                                    |
|                                                      |                              | Power Supply Input Undervoltage                                                                                                    |
| <i>ពប្រ</i>                                          | AUv                          | The input power supply voltage falls below the Input Undervoltage (AUv) Detection Level (L2-21).                                                                                                    |
|                                                      |                              | For 460 V class: approximately 300 VAC                                                                                                    |
|                                                      |                              | For 575 V class: approximately 430 VAC                                                                                                    |
| Ca                                                   | luse                         | Possible Solution                                                                                                    |
| The power supply capacity is small.                  |                              | Increase the power supply capacity.                                                                                                    |
| Digital Operator Display                             |                              | Fault Name                                                                                                    |
|                                                      |                              | Current Offset Fault                                                                                                    |
| CoF                                                  | CoF                          | There is a problem with the current detection circuit, or the regenerative converter started to operate the motor with induced voltage still remaining in the motor (such as when the motor is coasting, or after sudden deceleration). |
| Cause                                                |                              | Possible Solution                                                                                                    |
| Hardware is damaged.                                 |                              | Cycle power to the regenerative converter.<br>⇒If the problem continues, replace the regenerative converter. For instructions on replacing the regenerative converter, contact Magnetek.                                                |
| Digital Operator Display                             |                              | Fault Name                                                                                                    |
| [PF00,<br>[PF0]<br><1>                               | CPF00, CPF01                 | Control Circuit Error                                                                                                    |
| Cause                                                |                              | Possible Solution                                                                                                    |
| There is a self diagnostic error in control circuit. |                              | Cycle power to the regenerative converter.<br>⇒If the problem continues, replace either the control board or<br>control module. For instructions on replacing the control board,<br>contact Magnetek.                                   |
| Connector on the operator is damaged.                |                              | $\Rightarrow$ Replace the operator.                                                                                                    |

#### Table 41: Detailed Fault Displays, Causes, and Possible Solutions

| Digital Operator Display                                                                                |                | Fault Name                                                                                                    |
|----------------------------------------------------------------------------------------------------|----------------|----------------------------------------------------------------------------------------------------|
|                                                                                                    |                | A/D Conversion Error                                                                                                    |
| CPF02                                                                                                   | CPF02          | An A/D conversion error or control circuit error occurred.                                                                                                    |
| C                                                                                                    | Cause          | Possible Solution                                                                                                    |
| Control circuit is damaged.                                                                             |                | Cycle power to the regenerative converter.<br>Refer to Diagnosing and Resetting Faults on page 68.<br>⇒If the problem continues, replace either the control board or<br>control module. For instructions on replacing the control board,<br>contact Magnetek. |
| Digital Op                                                                                              | erator Display | Fault Name                                                                                                    |
|                                                                                                    |                | EEPROM Memory Data Error                                                                                                    |
| CPF06                                                                                                   | CPF06          | There is an error in the data saved to the EEPROM.                                                                                                    |
| C                                                                                                    | Cause          | Possible Solution                                                                                                    |
| There is an error in EEPROM control circuit.                                                            |                | Cycle power to the regenerative converter.<br>Refer to Diagnosing and Resetting Faults on page 68.<br>⇒If the problem continues, replace either the control board or<br>control module. For instructions on replacing the control board,<br>contact Magnetek. |
| The power supply was switched off<br>when parameters were being saved to<br>the regenerative converter. |                | $\Rightarrow$ Reinitialize the Initialize Parameters (A1-03).                                                                                                    |
| Digital Operator Display                                                                                |                | Fault Name                                                                                                    |
| CPF08                                                                                                   | CPF08          | Hardware Fault                                                                                                    |
| C                                                                                                    | Cause          | Possible Solution                                                                                                    |
| Control board part fault                                                                                |                | Cycle power to the regenerative converter.<br>Refer to Diagnosing and Resetting Faults on page 68.<br>⇒If the problem continues, replace the control board. For<br>instructions on replacing the control board, contact Magnetek.                             |
| Digital Operator Display                                                                                |                | Fault Name                                                                                                    |
| [PF2[], CPF20 or CPF21<br>[PF2  <br><1>                                                                 |                | Control Circuit Error                                                                                                    |
| Cause                                                                                                   |                | Possible Solution                                                                                                    |
| Control circuit self-diagnosis error                                                                    |                | Cycle power to the regenerative converter.<br>Refer to Diagnosing and Resetting Faults on page 68.<br>⇒If the problem continues, replace either the control board or                                                                                          |
| Connector or div                                                                                        |                | contact Magnetek.                                                                                                    |

| Digital Operator Display                  |                                  | Fault Name                                                                                                    |
|-------------------------------------------|----------------------------------|----------------------------------------------------------------------------------------------------|
|                                           |                                  | Hybrid IC Error                                                                                                    |
| CPF22                                     | CPF22                            | Hybrid IC has an error.                                                                                                    |
| Cau                                       | ISE                              | Possible Solution                                                                                                    |
| Hybrid IC on the main circuit is damaged. |                                  | Cycle power to the regenerative converter.<br>Refer to Diagnosing and Resetting Faults on page 68.<br>⇒When the fault occurs again, replace the control board or control<br>module. Contact your Magnetek representatives or Magnetek<br>sales office for replacement of boards. For instructions on<br>replacing the control board, contact Magnetek. |
| Digital Opera                             | ator Display                     | Fault Name                                                                                                    |
|                                           |                                  | Control Board Connection Error.                                                                                                    |
| CPF23                                     | CPF23                            | Connection error between the control board and the regenerative converter.                                                                                                    |
| Cau                                       | ISE                              | Possible Solution                                                                                                    |
| Hardware is damaged.                      |                                  | Turn the power off and check the connection between the control board and the regenerative converter.<br>⇒If the problem continues, replace either the control board or control module. For instructions on replacing the control board, contact Magnetek or your nearest sales representative.                                                        |
| Digital Operator Display                  |                                  | Fault Name                                                                                                    |
|                                           |                                  | Regenerative Converter Unit Signal Fault                                                                                                    |
| CPF24                                     | CPF24                            | Signal of the drive module changed after power up.                                                                                                    |
| Cau                                       | ISE                              | Possible Solution                                                                                                    |
| Connection error with the drive module    |                                  | Check the connection with the drive module.<br>⇒If the problem continues, replace either the control board or<br>control module. For instructions on replacing the control board,<br>contact Magnetek or your nearest sales representative.                                                                                                    |
| Digital Operator Display                  |                                  | Fault Name                                                                                                    |
|                                           |                                  | Control Circuit Error                                                                                                    |
| [PF26to [PF34<br>[PF40to [PF45            | CPF26 to CPF34<br>CPF40 to CPF45 | Control circuit error                                                                                                    |
| Cause                                     |                                  | Possible Solution                                                                                                    |
| Hardware is damaged.                      |                                  | Cycle power to the regenerative converter.<br>Refer to Diagnosing and Resetting Faults on page 68.<br>⇒If the problem continues, replace either the control board or<br>control module. For instructions on replacing the control board,                                                                                                    |

contact Magnetek or your nearest sales representative.

| Digital Operator Display                                         |                             | Fault Name                                                                                                    |
|------------------------------------------------------------------|-----------------------------|----------------------------------------------------------------------------------------------------|
|                                                                  | EF1                         | External Fault (input terminal S1)                                                                                                    |
| EF I                                                             |                             | External fault at multi-function input terminal S1.                                                                                                    |
|                                                                  |                             | External Fault (input terminal S2)                                                                                                    |
| 662                                                              | EF2                         | External fault at multi-function input terminal S2.                                                                                                    |
|                                                                  |                             | External Fault (input terminal S4)                                                                                                    |
| EFH                                                              | EF4                         | External fault at multi-function input terminal S4.                                                                                                    |
|                                                                  |                             | External Fault (input terminal S5)                                                                                                    |
| EF 5                                                             | EF5                         | External fault at multi-function input terminal S5.                                                                                                    |
|                                                                  | 550                         | External Fault (input terminal S6)                                                                                                    |
| 646                                                              | EF6                         | External fault at multi-function input terminal S6.                                                                                                    |
|                                                                  |                             | External Fault (input terminal S7)                                                                                                    |
| 571                                                              | EF7                         | External fault at multi-function input terminal S7.                                                                                                    |
|                                                                  |                             | External Fault (input terminal S8)                                                                                                    |
| EF8                                                              | EF8                         | External fault at multi-function input terminal S8.                                                                                                    |
| Cause                                                            |                             | Possible Solution                                                                                                    |
| An external device ha                                            | as tripped an alarm<br>ion. | $\Rightarrow$ Remove the cause of the external fault and reset the fault. Refer to Diagnosing and Resetting Faults on page 68 for details.                                                                                  |
| Wiring is incorrect.                                             |                             | Ensure the signal lines have been connected properly to the terminals assigned for external fault detection (H1-xx = 24 to 27, or 2C to 2F).                                                                                |
|                                                                  |                             | ⇒Reconnect the signal line. Refer to Diagnosing and Resetting Faults on page 68 for details.                                                                                                    |
| Incorrect setting of multi-function                              |                             | Check if the any unused terminals have been set for H1-xx = 24 to 27, or 2C to 2F (External Fault).                                                                                                    |
|                                                                  |                             | ⇒Change the terminal settings. Refer to Diagnosing and Resetting Faults on page 68 for details.                                                                                                    |
| Digital Operator Display                                         |                             | Fault Name                                                                                                    |
|                                                                  |                             | Panel Fan Fault                                                                                                    |
| EFRn                                                             | EFAn                        | A problem has occurred with the panel fan.                                                                                                    |
| Cause                                                            |                             | Possible Solution                                                                                                    |
| The power supply for the panel fan does not have enough voltage. |                             |                                                                                                    |
| The input power supply terminals for the panel fan are loose.    |                             | Check the status of the panel fan.<br>→After finding the cause of the fault and taking corrective action,<br>reset the fault status of the regenerative converter.<br>-Refer to Diagnosing and Resetting Faults on page 68. |
| There is too much voltage fluctuation in                         |                             |                                                                                                    |
| the input power supply of the panel fan.                         |                             |                                                                                                    |
| The power supply for the panel fan is<br>damaged.                |                             |                                                                                                    |
| The panel fan is damaged.                                        |                             |                                                                                                    |

| Digital Operator Display                                                                 |                     | Fault Name                                                                                                    |
|------------------------------------------------------------------------------------------|---------------------|----------------------------------------------------------------------------------------------------|
|                                                                                          |                     | EEPROM Write Error                                                                                                    |
| Err                                                                                      | Err                 | Data cannot be written to the EEPROM.                                                                                                    |
| Ca                                                                                       | use                 | Possible Solution                                                                                                    |
| Noise has corrupted data while writing to the EEPROM.                                    |                     | <ul> <li>⇒Press the [ENTER] button.</li> <li>⇒Correct the parameter setting.</li> <li>⇒Cycle power to the regenerative converter. Refer to Diagnosing and Resetting Faults on page 68.</li> </ul>                    |
| Hardware                                                                                 | e problem.          | ⇒Replace either the control board or the control module. For instructions on replacing the control board, contact Magnetek or your nearest sales representative.                                                     |
| Digital Oper                                                                             | ator Display        | Fault Name                                                                                                    |
|                                                                                          |                     | Regenerative Converter Cooling Fan Fault                                                                                                    |
| FRn                                                                                      | FAn                 | The internal cooling fan of the regenerative converter failed.                                                                                                    |
| Cause                                                                                    |                     | Possible Solution                                                                                                    |
| Undervoltage of fan power supply occurred.                                               |                     | <ul> <li>→After finding the cause of the fault and taking corrective action,</li> <li>reset the fault status of the regenerative converter.</li> <li>Refer to Diagnosing and Resetting Faults on page 68.</li> </ul> |
| The wiring terminal of the fan power supply is loosened.                                 |                     |                                                                                                    |
| There is excessive fluctuation in the input power voltage of the regenerative converter. |                     |                                                                                                    |
| Fan power supply                                                                         | y failure occurred. |                                                                                                    |
| Digital Oper                                                                             | ator Display        | Fault Name                                                                                                    |
|                                                                                          |                     | Power Supply Frequency Fault                                                                                                    |
| Fdu                                                                                      | Fdv                 | The input power supply frequency exceeds the allowable<br>frequency fluctuation value.                                                                                                    |
| Cause                                                                                    |                     | Possible Solution                                                                                                    |
| Momentary power loss occurred.                                                           |                     | _                                                                                                    |
| There is loose wiring in the input power terminals of the regenerative converter.        |                     | ⇒After finding the cause of the fault and taking corrective action,<br>-reset the fault status of the regenerative converter.<br>Refer to Diagnosing and Resetting Faults on page 68.                                |
| There is excessive fluctuation in the input power voltage of the regenerative converter. |                     |                                                                                                    |

| Digital Operator Display                                                                                                    |          | Fault Name                                                                                                    |
|----------------------------------------------------------------------------------------------------|----------|----------------------------------------------------------------------------------------------------|
|                                                                                                    |          | Ground Fault                                                                                                    |
| ŨF                                                                                                    | GF       | A current short to ground exceeded approximately 50% of the rated current on the input side of the regenerative converter. |
| Cau                                                                                                    | ISE      | Possible Solution                                                                                                    |
| The motor has been damaged due to overheating or the motor insulation is damaged.                                                                      |          | Check the insulation resistance of the motor. $\Rightarrow$ Replace the motor.                                             |
| One of the motor cables has shorted out or there is a grounding problem.                                                                               |          | Check the motor cable. $\Rightarrow$ Remove the short circuit and turn the power back on.                                  |
|                                                                                                    |          | Check the resistance between the motor cables and the ground                                                               |
|                                                                                                    |          | terminal $\oplus$ . $\Rightarrow$ Replace damaged cables.                                                                  |
| The leakage current at the regenerative converter input 🕒 is too high.                                                                                 |          | $\Rightarrow$ Reduce the amount of stray capacitance.                                                                      |
| Hardware                                                                                                    | problem. | $\Rightarrow$ Replace the drive module.                                                                                    |
| Wiring of the voltage detection circuit<br>(R1, S1, and T1) on the power supply<br>side and wiring of the main circuit (R, S,<br>and T) are incorrect. |          | $\Rightarrow$ Correct the wiring.                                                                                          |

| Digital Operator Display                                                                                                    |                                                     |                                                                                          | Fault Name                                                                                                    |  |
|----------------------------------------------------------------------------------------------------|-----------------------------------------------------|------------------------------------------------------------------------------------------|----------------------------------------------------------------------------------------------------|--|
|                                                                                                    |                                                     | Overcurrent                                                                              |                                                                                                    |  |
| σΕ                                                                                                    | oC                                                  | Sensors<br>cu                                                                            | s of the regenerative converter have detected an input<br>rrent greater than the specified overcurrent level.                                                                                                    |  |
| Cau                                                                                                    | se                                                  |                                                                                          | Possible Solution                                                                                                    |  |
| The motor has beer overheating or the r damag                                                                                                    | n damaged due to<br>notor insulation is<br>ged.     | Check the<br>⇒Replace                                                                    | insulation resistance of the motor.<br>the motor.                                                                                                    |  |
|                                                                                                    |                                                     | Check the<br>⇒Remove                                                                     | motor cables.<br>the short circuit and turn the power back on.                                                                                                    |  |
| One of the motor ca                                                                                                    | ables has shorted                                   | Check the                                                                                | resistance between the motor cables and the ground                                                                                                    |  |
|                                                                                                    |                                                     | terminal<br>⇒Replace                                                                     | a damaged cables.                                                                                                    |  |
| Load is too heavy.                                                                                                    |                                                     | Measure t<br>⇒Replace<br>the curren<br>converter.<br>Determine<br>⇒Reduce<br>switch to a | he current flowing into the regenerative converter.<br>the regenerative converter with a larger capacity unit if<br>t value exceeds the rated current of the regenerative<br>if there is sudden fluctuation in the current level.<br>the load to avoid sudden changes in the current level or<br>a larger regenerative converter. |  |
| Regenerative converter fails to operate properly due to noise interference.                                                                           |                                                     | Check the<br>noise.<br>⇒Review<br>the contro                                             | various options available to minimize the effects of<br>the section on handling noise interference and check<br>I circuit lines, main circuit lines, and ground wiring.                                                                                                    |  |
| Wiring of the voltage detection circuit<br>(R1, S1, and T1) on the power supply<br>side and wiring of the main circuit (R, S,<br>and T) are incorrect |                                                     | ⇒Correct                                                                                 | the wiring.                                                                                                    |  |
| Undervoltage on the is exces                                                                                                    | Undervoltage on the power supply side is excessive. |                                                                                          | wiring.<br>the wiring.<br>load of periphery devices connected to the same power<br>e.<br>whether the load is too large again.                                                                                                    |  |
| Digital Operator Display                                                                                                    |                                                     |                                                                                          | Fault Name                                                                                                    |  |
|                                                                                                    |                                                     |                                                                                          | Heatsink Overheat                                                                                                    |  |
| οH                                                                                                    | оН                                                  | The tempe exceeded                                                                       | erature of the heatsink of the regenerative converter the overheat alarm level set to L8-02.                                                                                                    |  |
|                                                                                                    |                                                     | NOTE:                                                                                    | Default value for L8-02 is determined by the<br>Regenerative Converter Model Selection (o2-04).                                                                                                    |  |
| Cause                                                                                                    |                                                     | Possible Solution                                                                        |                                                                                                    |  |
| Surrounding temperature is too high.                                                                                                    |                                                     | Check the<br>⇒Improve<br>⇒Install a<br>⇒Remove<br>producing                              | temperature surrounding the regenerative converter.<br>the air circulation within the enclosure control panel.<br>fan or air conditioner to cool the surrounding area.<br>anything near the regenerative converter that might be<br>excessive heat.                                                                               |  |
| Load is too heavy.                                                                                                    |                                                     | Measure t<br>⇒Reduce                                                                     | he output current.<br>the load.                                                                                                    |  |
|                                                                                                    |                                                     | ⇒Replace                                                                                 | e the cooling fan.                                                                                                    |  |
| Internal cooling fan in the regenerative converter has stopped.                                                                                       |                                                     | NOTE:                                                                                    | After replacing the cooling fan, reset the Cooling Fan<br>Operation Time setting (o4-03 = 0) and start to re-<br>measure the fan's operating time.                                                                                                    |  |

| Digital Operator Display                                                           |            | Fault Name                                                                                                    |
|------------------------------------------------------------------------------------|------------|----------------------------------------------------------------------------------------------------|
|                                                                                    |            | Overheat 1 (Heatsink Overheat)                                                                                                    |
| oH I                                                                               | oH1        | The temperature of the regenerative converter heatsink exceeded the allowable value.                                                                                                    |
|                                                                                    |            | NOTE: The Overheat Alarm Level (L8-02) is determined by the<br>Regenerative Converter Model Selection (o2-04).                                                                                                    |
| Cause                                                                              | )          | Possible Solution                                                                                                    |
| Surrounding temperature is too high.                                               |            | Check the temperature surrounding the regenerative converter.<br>⇒Improve the air circulation within the enclosure control panel.<br>⇒Install a fan or air conditioner to cool the surrounding area.<br>⇒Remove anything near the regenerative converter that might be<br>producing excessive heat.              |
| Load is too                                                                        | heavy.     | Measure the output current. $\Rightarrow$ Reduce the load.                                                                                                    |
| Digital Operato                                                                    | or Display | Fault Name                                                                                                    |
|                                                                                    |            | Regenerative Converter Overload                                                                                                    |
| oL2                                                                                | oL2        | The thermal sensor of the regenerative converter triggered overload protection.                                                                                                    |
| Cause                                                                              |            | Possible Solution                                                                                                    |
| Load is too heavy.                                                                 |            | Check the size of the load. $\Rightarrow$ Reduce the load.                                                                                                    |
| Regenerative converter capacity is too small.                                      |            | $\Rightarrow$ Add the drive module.                                                                                                    |
| Digital Operator Display                                                           |            | Fault Name                                                                                                    |
|                                                                                    |            | External Digital Operator Connection Fault                                                                                                    |
|                                                                                    | oPr        | The external digital operator has been disconnected from the                                                                                                    |
|                                                                                    |            | (When LOCAL (operation using the digital operator) is selected)                                                                                                    |
| oPr                                                                                |            | NOTE: An oPr fault will occur when all of the following conditions are true:                                                                                                    |
|                                                                                    |            | • Output is interrupted when the operator is disconnected (o2-<br>06 = 1).                                                                                                    |
|                                                                                    |            | <ul> <li>The Run command is assigned to the digital operator (B3-02<br/>= 0 or LOCAL has been selected).</li> </ul>                                                                                                    |
| Cause                                                                              |            | Possible Solution                                                                                                    |
| External digital operator is not properly connected to the regenerative converter. |            | Check the connection between the digital operator and the regenerative converter.<br>⇒Replace the cable if damaged.<br>⇒Turn off the regenerative converter input power and disconnect the digital operator. Next reconnect the digital operator and turn the input power of the regenerative converter back on. |

| Digital Operator Display                                                                                                    |                | Fault Name                                                                                                    |
|----------------------------------------------------------------------------------------------------|----------------|----------------------------------------------------------------------------------------------------|
|                                                                                                    |                | Overvoltage                                                                                                    |
| 00                                                                                                    | ov             | Voltage in the DC bus has exceeded the overvoltage detection level.                                                                                                    |
|                                                                                                    |                | For 400 V class: approximately 820 VDC<br>For 690 V class: approximately 1200 VDC                                                                                                    |
| Cau                                                                                                    | ise            | Possible Solution                                                                                                    |
| Excess load of                                                                                                    | f regeneration | Check the motor and the regeneration load.                                                                                                    |
| Ground fault of load<br>(Ground current has over-charged the<br>main circuit capacitors via the<br>regenerative converter input power.)                |                | Check the power cable, relay terminals, motor terminal box, etc., of the regenerative converter. $\Rightarrow$ Correct grounding shorts and turn the power back on.                                     |
| The input power voltage of the regenerative converter is too high.                                                                                     |                | Check the voltage.<br>⇒Lower input power voltage of the regenerative converter within the limits listed in the specifications.                                                                          |
| Regenerative converter fails to operate properly due to noise interference.                                                                            |                | Check the various options available to minimize the effects of noise.<br>⇒Review the section on handling noise interference and check the control circuit lines, main circuit lines, and ground wiring. |
| Wiring of the voltage detection circuit<br>(R1, S1, and T1) on the power supply<br>side and wiring of the main circuit (R, S,<br>and T) are incorrect. |                | $\Rightarrow$ Correct the wiring.                                                                                                    |
| Digital Opera                                                                                                    | ator Display   | Fault Name                                                                                                    |
|                                                                                                    |                | Input Power Supply Fault                                                                                                    |
| PF2                                                                                                    | PF2            | Abnormal oscillation of the main circuit DC bus voltage has continued (when L8-65 is set to 1 or 2).                                                                                                    |
| Сац                                                                                                    | ise            | Possible Solution                                                                                                    |
| There is excessive fluctuation in the input power voltage of the regenerative converter.                                                               |                | _                                                                                                    |
| There is phase loss in the regenerative converter input power.                                                                                         |                | ⇒After finding the cause of the fault and taking corrective action,<br>_reset the fault status of the regenerative converter.                                                                           |
| The power supply capacity is small.                                                                                                    |                | Refer to Diagnosing and Resetting Faults on page 68.                                                                                                    |
| The cable is too long.                                                                                                    |                | _                                                                                                    |
| There is poor balance between voltage                                                                                                    |                |                                                                                                    |

phases.

| Digital Operator Display                                                                 |                                           | Fault Name                                                                                                    |
|------------------------------------------------------------------------------------------|-------------------------------------------|----------------------------------------------------------------------------------------------------|
|                                                                                          |                                           | Input Phase Loss Detection                                                                                                    |
| PF 3                                                                                     | PF3                                       | Abnormal oscillation of the input power supply voltage has continued. (Detected when L8-69 is set to 1)                                                                                  |
| Caus                                                                                     | e                                         | Possible Solution                                                                                                    |
| There is excessive f<br>input power voltage o<br>conver                                  | iluctuation in the fthe regenerative ter. |                                                                                                    |
| There is phase loss ir converter inp                                                     | the regenerative ut power.                | $\Rightarrow$ After finding the cause of the fault and taking corrective action,                                                                                                    |
| The power supply c                                                                       | apacity is small.                         | _Refer to Diagnosing and Resetting Faults on page 68.                                                                                                    |
| The cable is                                                                             | too long.                                 | _                                                                                                    |
| There is poor balance phase                                                              | e between voltage<br>s.                   |                                                                                                    |
| Digital Operat                                                                           | or Display                                | Fault Name                                                                                                    |
|                                                                                          |                                           | Fuse Blowout                                                                                                    |
| PUF                                                                                      | PUF                                       | The fuse inserted in the main circuit was blown.                                                                                                    |
| Caus                                                                                     | e                                         | Possible Solution                                                                                                    |
| Main transist                                                                            | or failed.                                | Check U2-28 (Malfunctioned Module) and replace the drive                                                                                                    |
| The DC circuit fue                                                                       | se was blown.                             | module.                                                                                                    |
| Digital Operator Display                                                                 |                                           | Fault Name                                                                                                    |
|                                                                                          |                                           | IGBT Upper Arm and Lower Arm Short Circuit                                                                                                    |
| 50                                                                                       | SC                                        | Insufficient power for the control power supply in the power supply module.                                                                                                    |
| Caus                                                                                     | e                                         | Possible Solution                                                                                                    |
| IGBTs fa                                                                                 | iled.                                     | _Cycle power to the regenerative converter.                                                                                                    |
| The IGBT short-circuit failed                                                            | t detection sensor<br>I.                  | ⇒If the problem continues, replace either the control board or the drive module. For instructions on replacing the control board, contact Magnetek or your nearest sales representative. |
| Digital Operat                                                                           | or Display                                | Fault Name                                                                                                    |
|                                                                                          |                                           | Phase Order Fault                                                                                                    |
| 5-6                                                                                      | SrC                                       | The detection direction of the phase order for the input power supply has changed after powering up.                                                                                     |
| Cause                                                                                    |                                           | Possible Solution                                                                                                    |
| The power supply phase order changed during operation.                                   |                                           | _                                                                                                    |
| Momentary power loss occurred.                                                           |                                           | $\rightarrow$ After finding the second of the fault and taking corrective action                                                                                                    |
| There is loose wiring in the input power terminals of the regenerative converter.        |                                           | reset the fault status of the regenerative converter.                                                                                                    |
| There is excessive fluctuation in the input power voltage of the regenerative converter. |                                           |                                                                                                    |

| Digital Operator Display                                                          |                                | Fault Name                                                                                                    |
|-----------------------------------------------------------------------------------|--------------------------------|----------------------------------------------------------------------------------------------------|
|                                                                                   |                                | Current Unbalance                                                                                                    |
| UnbC                                                                              | UnbC                           | Current flow among modules has become unbalanced.                                                                                                    |
| Caus                                                                              | se                             | Possible Solution                                                                                                    |
| Imbalance of outpu<br>drive module                                                | t current of each<br>occurred. | Chck the wiring.<br>Check if any transistors are damaged.                                                                                                    |
| Fuses in the drive m                                                              | odule were blown.              | side.                                                                                                    |
| Digital Opera                                                                     | tor Display                    | Fault Name                                                                                                    |
|                                                                                   |                                | DC Bus Undervoltage                                                                                                    |
| Uu 1                                                                              | Uv1                            | <ul> <li>One of the following conditions occurred while the regenerative converter was stopped (a RUN command was not entered):</li> <li>Voltage in the DC bus fell below the Undervoltage Detection Level (Uv) (L2-05)</li> <li>For 460 V class: approximately 380 VDC</li> </ul>                       |
|                                                                                   |                                | For 575 V class: approximately 475 VDC                                                                                                    |
| Caus                                                                              | se                             | Possible Solution                                                                                                    |
| There is phase loss in the regenerative converter input power.                    |                                | The main circuit input power of the regenerative converter is wired incorrectly. $\Rightarrow$ Correct the wiring.                                                                                                    |
| There is loose wiring in the input power terminals of the regenerative converter. |                                | Check if the terminals are loosened. $\Rightarrow$ Apply the tightening torque specified in this manual to fasten the terminals.                                                                                                    |
| There is a problem with the voltage from the regenerative converter input power.  |                                | Check the voltage.<br>$\Rightarrow$ Correct the voltage to be within the range listed in specifications<br>of the regenerative converter input power.<br>$\Rightarrow$ If there is no problem with the power supply to the main circuit,<br>check for problems with the main circuit magnetic contactor. |
| The power has be                                                                  | een interrupted.               | $\Rightarrow$ Correct the regenerative converter input power.                                                                                                    |
| The main circuit capacitors are worn.                                             |                                | Check the maintenance time for the Capacitor Maintenance (U4-<br>05).<br>$\Rightarrow$ Replace the drive module if U4-05 exceeds 90%.                                                                                                    |
| The relay or contactor on the soft-<br>charge bypass circuit is damaged.          |                                | Cycle power to the regenerative converter and see if the fault<br>reoccurs.<br>⇒If the problem continues, replace the drive module.<br>Check the Soft Charge Bypass Relay Maintenance (U4-06) for the<br>performance life of the soft charge bypass.<br>⇒Replace the drive module if U4-06 exceeds 90%.  |
| There is a fault in the devices on the<br>power supply side.                      |                                | Check the wiring of the devices on the power supply side. $\Rightarrow$ Correct the wiring.                                                                                                    |
| There is a fault in the power supply.                                             |                                | Improve the power supply voltage.                                                                                                    |
| The voltage detection circuit on the<br>power supply side is damaged.             |                                | Check wiring.<br>⇒Correct the wiring.                                                                                                    |

| Digital Operator Display                                                 |                             | Fault Name                                                                                                    |
|--------------------------------------------------------------------------|-----------------------------|----------------------------------------------------------------------------------------------------|
|                                                                          |                             | Control Power Supply Voltage Fault                                                                                                    |
| <i>Uu2</i>                                                               | Uv2                         | Voltage is too low for the control power supply.                                                                                                    |
| Cau                                                                      | se                          | Possible Solution                                                                                                    |
|                                                                          |                             | Cycle power to the regenerative converter and see if the fault                                                                                                    |
| Voltage is too low for<br>supp                                           | r the control power<br>bly. | reoccurs.<br>Check if the fault reoccurs. Refer to Diagnosing and Resetting<br>Faults on page 68.                                                                                                    |
|                                                                          |                             | If the problem continues, replace the drive module.                                                                                                    |
| Digital Opera                                                            | itor Display                | Fault Name                                                                                                    |
|                                                                          |                             | Undervoltage 3 (Soft-Charge Bypass Circuit Fault)                                                                                                    |
| <i>Uu</i> 3                                                              | Uv3                         | The soft-charge bypass circuit has failed.                                                                                                    |
| Cau                                                                      | se                          | Possible Solution                                                                                                    |
|                                                                          |                             | Cycle power to the regenerative converter and see if the fault                                                                                                    |
| The relay or contactor on the soft-<br>charge bypass circuit is damaged. |                             | reoccurs.<br>Refer to Diagnosing and Resetting Faults on page 68.<br>⇒If the problem continues, replace the drive module.<br>Check the Soft Charge Bypass Relay Maintenance (U4-06) for the<br>performance life of the soft-charge bypass.<br>⇒Replace the drive module if U4-06 exceeds 90%. |
| Digital Operator Display                                                 |                             | Fault Name                                                                                                    |
|                                                                          |                             | Gate Drive Board Undervoltage                                                                                                    |
| បចម                                                                      | Uv4                         | Voltage is too low for the control power supply within the drive module.                                                                                                    |
| Cau                                                                      | se                          | Possible Solution                                                                                                    |
| Voltage is too low for the control power supply within the drive module. |                             | Cycle power to the regenerative converter and see if the fault<br>reoccurs.<br>Refer to Diagnosing and Resetting Faults on page 68.<br>⇒If the problem continues, replace either the internal control<br>board or drive module.                                                               |
| Digital Opera                                                            | tor Display                 | Fault Name                                                                                                    |
|                                                                          |                             | MC/FAN Power Supply Fault                                                                                                    |
| UuS                                                                      | Uv5                         | Voltage is too low for the MC/FAN power supply within the drive module.                                                                                                    |
| Cau                                                                      | se                          | Possible Solution                                                                                                    |
| Voltage is too low for the MC/FAN power supply within the drive module.  |                             | Cycle power to the regenerative converter and see if the fault<br>reoccurs.<br>Refer to Diagnosing and Resetting Faults on page 68.<br>⇒If the problem continues, replace either the internal control<br>board or drive module.                                                               |
| Digital Operator Display                                                 |                             | Fault Name                                                                                                    |
| _                                                                        |                             | Output Voltage Detection Fault                                                                                                    |
| uoF                                                                      | voF                         | Problem detected with the voltage on the output side of the regenerative converter.                                                                                                    |
| Cause                                                                    |                             | Possible Solution                                                                                                    |
| Hardware is damaged.                                                     |                             | $\Rightarrow$ Replace the drive module.                                                                                                    |

<1> When a fault occurred at the startup of the regenerative converter, CPF00 or CPF20 is displayed. When a fault occurred after the startup, CPF01 or CPF21 is displayed.

# **Alarm Detection**

#### Alarm Codes, Causes, and Possible Solutions

Alarms are regenerative converter protection functions that do not necessarily cause the regenerative converter to stop. Once the cause of an alarm is removed, the regenerative converter will return to the same status as before the alarm occurred.

When an alarm has been triggered, the ALM light on the digital operator display blinks and the alarm code display flashes. If a multi-function output is set for an alarm (H2-xx= 10), that output terminal will be triggered.

NOTE: If a multi-function output is set to close when an alarm occurs (H2-xx = 10), it will also close when maintenance periods are reached, triggering alarms LT-1 through LT-4 (triggered only if H2-xx = 2F).

After detecting the minor fault and alarm, refer to Table 55 to take proper measures and remove the cause.

| Digital Operator Display    |                           | Minor Fault Name                                                                                                    |                                                      |
|-----------------------------|---------------------------|----------------------------------------------------------------------------------------------------|------------------------------------------------------|
|                             |                           | Power Supply Input Overvoltage                                                                                                    |                                                      |
| flau Aov                    |                           | The input power supply voltage exceeds the input pow<br>overvoltage detection level.                                                                                                    | wer supply                                           |
|                             |                           | <ul> <li>For 460 V class: approximately 554 VAC</li> </ul>                                                                                                    |                                                      |
|                             |                           | For 575 V class: approximately 796 VAC                                                                                                    |                                                      |
| Cau                         | se                        | Possible Solution                                                                                                    | Minor<br>Fault<br>Output<br>H2-xx=10                 |
| The input power sup<br>high | oply voltage is too<br>ı. | Lower the voltage to a level within the power supply specification.                                                                                                    | Yes                                                  |
| Digital Operator Display    |                           |                                                                                                    |                                                      |
| Digital Opera               | tor Display               | Minor Fault Name                                                                                                    |                                                      |
| Digital Opera               | tor Display               | Minor Fault Name Power Supply Input Undervoltage                                                                                                    |                                                      |
| Digital Opera               | tor Display<br>AUv        | Minor Fault Name           Power Supply Input Undervoltage           The input power supply voltage falls below the Input U (AUv) Detection Level (L2-21).                                                                                                    | Indervoltage                                         |
| Digital Opera               | tor Display<br>AUv        | Minor Fault Name           Power Supply Input Undervoltage           The input power supply voltage falls below the Input U (AUv) Detection Level (L2-21).           • For 460 V class: approximately 300 VAC                                                                              | Indervoltage                                         |
| Digital Opera               | tor Display<br>AUv        | Minor Fault Name           Power Supply Input Undervoltage           The input power supply voltage falls below the Input U           (AUv) Detection Level (L2-21).           • For 460 V class: approximately 300 VAC           • For 575 V class: approximately 430 VAC                 | Indervoltage                                         |
| Digital Opera               | tor Display<br>AUv<br>se  | Minor Fault Name         Power Supply Input Undervoltage         The input power supply voltage falls below the Input U         (AUv) Detection Level (L2-21).         • For 460 V class: approximately 300 VAC         • For 575 V class: approximately 430 VAC         Possible Solution | Indervoltage<br>Minor<br>Fault<br>Output<br>H2-xx=10 |

#### Table 42: Alarm Codes, Causes, and Possible Solutions

| Digital Opera                                              | tor Display                                           | Minor Fault Name                                                                                                    |                                      |
|------------------------------------------------------------|-------------------------------------------------------|----------------------------------------------------------------------------------------------------|--------------------------------------|
|                                                            |                                                       | Regenerative Converter Baseblock                                                                                                    |                                      |
| 66                                                         | bb                                                    | Regenerative converter output interrupted as indicated external baseblock signal.                                                                                                    | d by an                              |
| Cau                                                        | se                                                    | Possible Solution                                                                                                    | Minor<br>Fault<br>Output<br>H2-xx=10 |
| External baseblock s<br>via one of the mul<br>terminals (S | signal was entered<br>ti-function input<br>S1 to S8). | ⇒Check external sequence and baseblock signal input timing.                                                                                                    | No                                   |
| Digital Opera                                              | tor Display                                           | Minor Fault Name                                                                                                    |                                      |
|                                                            |                                                       | Current Offset Fault                                                                                                    |                                      |
| CoF                                                        | CoF                                                   | There is a problem with the current detection circuit, o regenerative converter started to operate the motor wi voltage still remaining in the motor (such as when the coasting, or after sudden deceleration).                                     | r the<br>th induced<br>motor is      |
| Cau                                                        | se                                                    | Possible Solution                                                                                                    | Minor<br>Fault<br>Output<br>H2-xx=10 |
| Hardward                                                   | e Fault                                               | Cycle power to the regenerative converter.<br>$\Rightarrow$ If the problem continues, replace the regenerative<br>converter. For instructions on replacing the<br>regenerative converter, contact Magnetek or your<br>nearest sales representative. | Yes                                  |
| Digital Opera                                              | tor Display                                           | Minor Fault Name                                                                                                    |                                      |
|                                                            |                                                       | Cannot Reset                                                                                                    |                                      |
| [r5[                                                       | CrST                                                  | A fault reset command was entered while the Run cor still present.                                                                                                    | nmand was                            |
| Cau                                                        | se                                                    | Possible Solution                                                                                                    | Minor<br>Fault<br>Output<br>H2-xx=10 |
| A fault reset comm<br>while the Run cor<br>prese           | and was entered<br>nmand was still<br>ent.            | Ensure that a Run command cannot be entered from the external terminals during fault reset. ⇒Turn off the Run command.                                                                                                    | Yes                                  |

| Digital Operator Display                          |     | Minor Fault Name                                                                                                    |                                      |  |  |  |
|---------------------------------------------------|-----|----------------------------------------------------------------------------------------------------|--------------------------------------|--|--|--|
|                                                   |     | Minor Fault NameExternal Fault (input terminal S1)External fault at multi-function input terminal S1.External Fault (input terminal S2)External fault at multi-function input terminal S2.External Fault (input terminal S3)External fault at multi-function input terminal S3.External Fault (input terminal S4)External fault at multi-function input terminal S4.External Fault (input terminal S5) |                                      |  |  |  |
| EF I                                              | EF1 | External fault at multi-function input terminal S1.                                                                                                    |                                      |  |  |  |
|                                                   |     | External Fault (input terminal S2)                                                                                                    |                                      |  |  |  |
| EF2                                               | EF2 | External fault at multi-function input terminal S2.                                                                                                    |                                      |  |  |  |
|                                                   |     | External Fault (input terminal S3)<br>External fault at multi-function input terminal S3.                                                                                                    |                                      |  |  |  |
| EF3                                               | EF3 | External fault at multi-function input terminal S3.                                                                                                    |                                      |  |  |  |
|                                                   |     | External Fault (input terminal S4)                                                                                                    |                                      |  |  |  |
| ЕЕЧ                                               | EF4 | External fault at multi-function input terminal S4.                                                                                                    |                                      |  |  |  |
|                                                   |     | External Fault (input terminal S5)                                                                                                    |                                      |  |  |  |
| EF5                                               | EF5 | External fault at multi-function input terminal S5.                                                                                                    |                                      |  |  |  |
|                                                   |     | External Fault (input terminal S6)                                                                                                    |                                      |  |  |  |
| EF6                                               | EF6 | External fault at multi-function input terminal S6.                                                                                                    |                                      |  |  |  |
|                                                   |     | External Fault (input terminal S7)                                                                                                    |                                      |  |  |  |
| 667                                               | EF7 | External fault at multi-function input terminal S7.                                                                                                    |                                      |  |  |  |
|                                                   |     | External Fault (input terminal S8)                                                                                                    |                                      |  |  |  |
| EF8                                               | EF8 | External fault at multi-function input terminal S8.                                                                                                    |                                      |  |  |  |
| Cau                                               | se  | Possible Solution                                                                                                    | Minor<br>Fault<br>Output<br>H2-xx=10 |  |  |  |
| An external device has tripped an alarm function. |     | ⇒Remove the cause of the external fault and reset the multi-function input value. Refer to Diagnosing and Resetting Faults on page 68 for details.                                                                                                    | _                                    |  |  |  |
| Wiring is incorrect.                              |     | Ensure the signal lines have been connected<br>properly to the terminals assigned for external fault<br>detection (H1-xx = 24 to 27, and 2C to 2F).<br>$\Rightarrow$ Reconnect the signal line. Refer to Diagnosing                                                                                                    | Yes                                  |  |  |  |

and Resetting Faults on page 68 for details.

| Digital Opera                                               | tor Display                                        | Minor Fault Name                                                                                               |                                      |
|-------------------------------------------------------------|----------------------------------------------------|----------------------------------------------------------------------------------------------------|--------------------------------------|
|                                                             |                                                    | Panel Fan Fault                                                                                                |                                      |
| EFRn                                                        | EFAn                                               | A problem has occurred with the panel fan.                                                                     |                                      |
| Cause                                                       |                                                    | Possible Solution                                                                                              | Minor<br>Fault<br>Output<br>H2-xx=10 |
| The power supply for the panel fan does not enough voltage. |                                                    | _                                                                                                    |                                      |
| The input power supp panel fan a                            | ly terminals for the<br>re loose.                  | _                                                                                                    |                                      |
| There is too much vo the input power supp                   | Itage fluctuation in<br>ly of the panel fan.       | Check the status of the panel fan.<br>_                                                                        | Yes                                  |
| The power supply fo<br>damag                                | or the panel fan is<br>ged.                        | _                                                                                                    |                                      |
| The panel fan                                               | is damaged.                                        |                                                                                                    |                                      |
| Digital Opera                                               | tor Display                                        | Minor Fault Name                                                                                               |                                      |
|                                                             |                                                    | Regenerative Converter Cooling Fan Fau                                                                         | lt                                   |
| F8n                                                         | FAn                                                | The internal cooling fan of the regenerative converter                                                         | failed.                              |
| Cau                                                         | se                                                 | Possible Solution                                                                                              | Minor<br>Fault<br>Output<br>H2-xx=10 |
| Undervoltage of fa                                          | an power supply<br>red                             | _                                                                                                    |                                      |
| The wiring terminal supply is lo                            | of the fan power<br>posened.                       |                                                                                                    | Vec                                  |
| There is excessive<br>input power voltage o<br>conve        | fluctuation in the of the regenerative rter.       | regenerative converter. Refer to Diagnosing and Resetting Faults on page 68 for details.                       | 165                                  |
| Fan power supply                                            | failure occurred.                                  | -                                                                                                    |                                      |
| Digital Opera                                               | tor Display                                        | Minor Fault Name                                                                                               |                                      |
|                                                             |                                                    | Power Supply Frequency Fault                                                                                   |                                      |
| Fdu                                                         | Fdv                                                | The input power supply frequency exceeds the allowa<br>frequency fluctuation value.                            | ible                                 |
| Cau                                                         | se                                                 | Possible Solution                                                                                              | Minor<br>Fault<br>Output<br>H2-xx=10 |
| Momentary powe                                              | r loss occurred.                                   | _                                                                                                    |                                      |
| There is loose wiring terminals of the rege                 | in the input power nerative converter.             | $\Rightarrow$ After finding the cause of the fault and taking corrective action, reset the fault status of the | Yes                                  |
| There is excessive<br>input power voltage o<br>conve        | fluctuation in the<br>of the regenerative<br>rter. | regenerative converter. Refer to Diagnosing and Resetting Faults on page 68 for details.                       |                                      |

| Digital Operat                                                                                                    | or Display                                                                                                    |                                                          | Minor Fault Name                                                                                                    |                                                                                                    |
|----------------------------------------------------------------------------------------------------|----------------------------------------------------------------------------------------------------|----------------------------------------------------------|----------------------------------------------------------------------------------------------------|----------------------------------------------------------------------------------------------------|
|                                                                                                    |                                                                                                    |                                                          | Cooling Fan Maintenance Time                                                                                                    |                                                                                                    |
| L <i>Г</i> -                                                                                                    | LT-1                                                                                                    | The cooli may need                                       | ng fan has reached its expected maintenar<br>d to be replaced.                                                                                                    | ice period and                                                                                                    |
|                                                                                                    |                                                                                                    | NOTE:                                                    | An alarm output (H2-xx = 10) will only be<br>H2-xx = 2F.                                                                                                    | e triggered if                                                                                                    |
| Caus                                                                                                    | e                                                                                                    |                                                          | Possible Solution                                                                                                    | Minor<br>Fault<br>Output<br>H2-xx=10                                                                                                    |
| The cooling fan has re<br>expected perfor                                                                                                    | eached 90% of its rmance life.                                                                                                    | ⇒Replac<br>Maintena                                      | e the cooling fan and reset the nce Monitor by setting o4-03 to 0.                                                                                                    | Yes                                                                                                    |
| Digital Operat                                                                                                    | or Display                                                                                                    |                                                          | Minor Fault Name                                                                                                    |                                                                                                    |
|                                                                                                    |                                                                                                    |                                                          | Capacitor Maintenance Time                                                                                                    |                                                                                                    |
| L <i>Г-2</i>                                                                                                    | LT-2                                                                                                    | The main of their ex                                     | e circuit and control circuit capacitors are ne<br>expected performance life.                                                                                                    | earing the end                                                                                                    |
|                                                                                                    | NOTE:                                                                                                    | An alarm output (H2-xx = 10) will only be<br>H2-xx = 2F. | e triggered if                                                                                                    |                                                                                                    |
| Caus                                                                                                    | e                                                                                                    |                                                          | Possible Solution                                                                                                    | Minor<br>Fault<br>Output<br>H2-xx=10                                                                                                    |
| The main circuit an<br>capacitors have read                                                                                                    | d control circuit<br>ched 90% of their                                                                                                    | ⇒Replac                                                  | e the drive module.                                                                                                    | Yes                                                                                                    |
| expected perior                                                                                                    | rmance life.                                                                                                    |                                                          |                                                                                                    |                                                                                                    |
| Digital Operat                                                                                                    | or Display                                                                                                    |                                                          | Minor Fault Name                                                                                                    |                                                                                                    |
| Digital Operat                                                                                                    | rmance life.                                                                                                    |                                                          | Minor Fault Name<br>Soft Charge Bypass Relay Maintenance                                                                                                    | lime                                                                                                    |
| L[-3                                                                                                    | tor Display                                                                                                    | The DC b                                                 | Minor Fault Name<br>Soft Charge Bypass Relay Maintenance Tous soft charge relay is nearing the end of ince life.                                                                                                    | Time<br>ts expected                                                                                                    |
| L[-3                                                                                                    | LT-3                                                                                                    | The DC b<br>performa<br>NOTE:                            | Minor Fault Name<br>Soft Charge Bypass Relay Maintenance T<br>ous soft charge relay is nearing the end of i<br>nce life.<br>An alarm output (H2-xx = 10) will only be<br>H2-xx = 2F.                                                                                                    | Time<br>ts expected<br>e triggered if                                                                                                    |
| L[-3                                                                                                    | LT-3                                                                                                    | The DC b<br>performation<br>NOTE:                        | Minor Fault Name<br>Soft Charge Bypass Relay Maintenance Tous soft charge relay is nearing the end of ince life.<br>An alarm output (H2-xx = 10) will only be H2-xx = 2F.<br>Possible Solution                                                                                                    | Time<br>ts expected<br>e triggered if<br>Minor<br>Fault<br>Output<br>H2-xx=10                                                                                |
| Expected period         Digital Operat         L[]         Cause         The DC bus soft chreached 90% of t         performan                                         | LT-3                                                                                                    | The DC b<br>performan<br><i>NOTE:</i><br>⇒Replac         | Minor Fault Name         Soft Charge Bypass Relay Maintenance 1         ous soft charge relay is nearing the end of i         nce life.         An alarm output (H2-xx = 10) will only be         H2-xx = 2F.         Possible Solution         we the drive module.                                                                                                    | Fime<br>ts expected<br>e triggered if<br>Minor<br>Fault<br>Output<br>H2-xx=10<br>Yes                                                                         |
| Expected period         Digital Operat         LT - 3         Cause         The DC bus soft chreached 90% of the performan         Digital Operat                     | LT-3<br>The see                                                                                                    | The DC b<br>performat<br>NOTE:                           | Minor Fault Name         Soft Charge Bypass Relay Maintenance Tous soft charge relay is nearing the end of ince life.         An alarm output (H2-xx = 10) will only be H2-xx = 2F.         Possible Solution         the drive module.         Minor Fault Name                                                                                                    | Time<br>ts expected<br>e triggered if<br>Minor<br>Fault<br>Output<br>H2-xx=10<br>Yes                                                                         |
| Digital Operat         L[]         Cause         The DC bus soft chreached 90% of t         performan         Digital Operat                                          | LT-3<br>Exercise<br>Exercise | The DC b<br>performat<br><i>NOTE:</i><br>⇒Replac         | Minor Fault Name         Soft Charge Bypass Relay Maintenance 1         ous soft charge relay is nearing the end of i         nce life.         An alarm output (H2-xx = 10) will only be         H2-xx = 2F.         Possible Solution         we the drive module.         IGBT Maintenance Time (50%)                                                                                   | Fime<br>ts expected<br>e triggered if<br>Minor<br>Fault<br>Output<br>H2-xx=10<br>Yes                                                                         |
| Expected period         Digital Operat         LT - 3         Caus         The DC bus soft chreached 90% of t         performan         Digital Operat         LT - 4 | LT-3<br>The provide the providence of the providence of the providen                                                                                                    | The DC b<br>performat<br><i>NOTE:</i><br>⇒Replac         | Minor Fault Name         Soft Charge Bypass Relay Maintenance Tous soft charge relay is nearing the end of ince life.         An alarm output (H2-xx = 10) will only be H2-xx = 2F.         Possible Solution         The the drive module.         Minor Fault Name         IGBT Maintenance Time (50%)         we reached 50% of their expected perform                                  | Time<br>ts expected<br>e triggered if<br>Minor<br>Fault<br>Output<br>H2-xx=10<br>Yes<br>ance life.                                                           |
| בופט period<br>Digital Operat<br>נר-3<br>Caus<br>The DC bus soft ch<br>reached 90% of t<br>performan<br>Digital Operat                                                | LT-3<br>Cor Display<br>LT-3<br>Cor Display has<br>heir expected<br>ce life.<br>Cor Display<br>LT-4                                                                                                    | The DC b<br>performat<br><i>NOTE:</i><br>⇒Replac         | Minor Fault Name         Soft Charge Bypass Relay Maintenance Tous soft charge relay is nearing the end of ince life.         An alarm output (H2-xx = 10) will only be H2-xx = 2F.         Possible Solution         Winor Fault Name         IGBT Maintenance Time (50%)         ve reached 50% of their expected perform.         An alarm output (H2-xx = 10) will only be H2-xx = 2F. | Time<br>ts expected<br>e triggered if<br>Minor<br>Fault<br>Output<br>H2-xx=10<br>Yes<br>ance life.<br>e triggered if                                         |
| دوریت کی میں میں میں میں میں میں میں میں میں می                                                                                                    | LT-3<br>LT-3<br>Cor Display<br>LT-3<br>Cor Display<br>LT-4<br>LT-4                                                                                                    | The DC b<br>performat<br><i>NOTE:</i><br>⇒Replac         | Minor Fault Name         Soft Charge Bypass Relay Maintenance Tous soft charge relay is nearing the end of ince life.         An alarm output (H2-xx = 10) will only be H2-xx = 2F.         Possible Solution         Winor Fault Name         IGBT Maintenance Time (50%)         we reached 50% of their expected perform.         An alarm output (H2-xx = 10) will only be H2-xx = 2F. | Time<br>ts expected<br>e triggered if<br>Minor<br>Fault<br>Output<br>H2-xx=10<br>Yes<br>ance life.<br>e triggered if<br>Minor<br>Fault<br>Output<br>H2-xx=10 |

| Digital Operator Display                                           | Minor Fault Name                                                                                                    |                                      |
|--------------------------------------------------------------------|----------------------------------------------------------------------------------------------------|--------------------------------------|
|                                                                    | Heatsink Overheat                                                                                                    |                                      |
| <i>оН</i> оН                                                       | The temperature of the heatsink exceeded the overhe<br>level set to L8-02 (90–100°C). Default value for L8-02<br>determined by regenerative converter capacity.                                                                                                    | at alarm<br>is                       |
| Cause                                                              | Possible Solution                                                                                                    | Minor<br>Fault<br>Output<br>H2-xx=10 |
| Surrounding temperature is too high.                               | Check the surrounding temperature.<br>⇒Improve the air circulation within the enclosed<br>control panel.<br>⇒Install a fan or air conditioner to cool surrounding<br>area.<br>⇒Remove anything near the regenerative converter<br>that may cause extra heat.                                                                                                    |                                      |
| Internal cooling fan in the regenerative<br>converter has stopped. | <ul> <li>⇒Replace the cooling fan.</li> <li>NOTE: After replacing the cooling fan, reset the Cooling Fan Operation Time Setting parameter (o4-03 = 0).</li> <li>Clear the Cooling Fan Operation Time (U4-03) and start to re-measure the fan's operating time.</li> </ul>                                                                                                 | ⁻ Yes                                |
| Airflow around the regenerative converter is restricted.           | Provided proper installation space around the regenerative converter as indicated in the manual.<br>$\Rightarrow$ Allow for the specified space and ensure that there is sufficient circulation around the control panel.<br>Check for dust or foreign materials clogging the cooling fan.<br>$\Rightarrow$ Clear debris caught in the fan that restricts air circulation | - Yes                                |

| Digital Operator Display                                                                |                                                                             | Minor Fault Name                                                                                                    |                                      |
|-----------------------------------------------------------------------------------------|-----------------------------------------------------------------------------|----------------------------------------------------------------------------------------------------|--------------------------------------|
|                                                                                         |                                                                             | DC Bus Overvoltage                                                                                                    |                                      |
| ου                                                                                      | ov                                                                          | The DC Bus voltage exceeded the trip point.<br>For 460 V class: approximately 820 VDC.<br>For 575 V class: approximately 1200 VDC.                                                                                                    |                                      |
| Caus                                                                                    | e                                                                           | Possible Solution                                                                                                    | Minor<br>Fault<br>Output<br>H2-xx=10 |
| Regenerative convert properly due to nois                                               | er fails to operate<br>se interference.                                     | Check the various options available to minimize the effects of noise.<br>⇒Review the section on handling noise interference and check the control circuit lines, main circuit lines, and ground wiring.<br>⇒If the magnetic contactor is identified as a source of noise, install a surge protector to the MC coil. | _                                    |
|                                                                                         |                                                                             | Set the Number of Auto Restart Attempts (L5-01) to a value other than 0.                                                                                                    | Yes                                  |
| Excess load of r                                                                        | egeneration.                                                                | $\Rightarrow$ Check the regeneration load.                                                                                                    | _                                    |
| The input power regenerative conve                                                      | voltage of the<br>erter is too high.                                        | $\Rightarrow$ Lower input power voltage of the regenerative converter within the limits listed in the specifications.                                                                                                    |                                      |
| Wiring of the voltage<br>(R1, S1, and T1) on<br>side and wiring of the<br>and T) are in | e detection circuit<br>the power supply<br>main circuit (R, S,<br>ncorrect. | Check the wiring. $\Rightarrow$ Correct the wiring.                                                                                                    | _                                    |
| Digital Operat                                                                          | or Display                                                                  | Minor Fault Name                                                                                                    |                                      |
|                                                                                         |                                                                             | Input Phase Loss Detection                                                                                                    |                                      |
| PF 3                                                                                    | PF3                                                                         | Abnormal input power supply voltage oscillation contin (detected when L8-69 is set to 1).                                                                                                    | nued                                 |
| Cause                                                                                   |                                                                             | Possible Solution                                                                                                    | Minor<br>Fault<br>Output<br>H2-xx=10 |
| There is excessive f<br>input power voltage o<br>conver                                 | fluctuation in the fthe regenerative ter.                                   | _                                                                                                    |                                      |
| There is phase loss ir<br>converter inp                                                 | n the regenerative<br>ut power.                                             | $\Rightarrow$ After finding the cause of the fault and taking corrective action, reset the fault status of the                                                                                                    | Yes                                  |
| The power supply c                                                                      | apacity is small.                                                           | regenerative converter. Refer to Diagnosing and<br>–Resetting Faults on page 68                                                                                                    |                                      |
| The cable is                                                                            | too long.                                                                   |                                                                                                    |                                      |
| There is poor balance<br>phase                                                          | e between voltage<br>es.                                                    | _                                                                                                    |                                      |

| Digital Operat                                                                           | tor Display                            |                                                                          | Minor Fault Name                                                                                         |                                      |  |
|------------------------------------------------------------------------------------------|----------------------------------------|--------------------------------------------------------------------------|----------------------------------------------------------------------------------------------------|--------------------------------------|--|
|                                                                                          |                                        | Phase Order Fault                                                        |                                                                                                    |                                      |  |
| 5 <i>r</i> [ SrC                                                                         |                                        | The deter<br>supply ha                                                   | The detection direction of the phase order for the input power supply has changed after the powering up. |                                      |  |
| Cause                                                                                    |                                        |                                                                          | Possible Solution                                                                                        | Minor<br>Fault<br>Output<br>H2-xx=10 |  |
| The power supply phase order changed during operation.                                   |                                        | _                                                                        |                                                                                                    |                                      |  |
| Momentary power                                                                          | loss occurred.                         | _⇒After fir                                                              | $\rightarrow$ After finding the cause of the fault and taking                                            |                                      |  |
| There is loose wiring terminals of the reger                                             | in the input power nerative converter. | corrective<br>regenera                                                   | corrective action, reset the fault status of the Yes regenerative converter. Refer to Diagnosing and     |                                      |  |
| There is excessive fluctuation in the input power voltage of the regenerative converter. |                                        | Resetting Faults on page 68.                                             |                                                                                                    |                                      |  |
| Digital Operat                                                                           | tor Display                            |                                                                          | Minor Fault Name                                                                                         |                                      |  |
|                                                                                          |                                        | IGBT Maintenance Time (90%)                                              |                                                                                                    |                                      |  |
| r_or                                                                                     | TrPC                                   | IGBTs have reached 90% of their expected performance life.               |                                                                                                    | nce life.                            |  |
|                                                                                          |                                        | NOTE: An alarm output (H2-xx = 10) will only be triggered<br>H2-xx = 10. |                                                                                                    | triggered if                         |  |
| Cause                                                                                    |                                        |                                                                          | Possible Solution                                                                                        | Minor<br>Fault<br>Output<br>H2-xx=10 |  |
| IGBTs have reached 90% of their expected performance life.                               |                                        | ⇒Replac                                                                  | e the IGBTs (or the drive module).                                                                       | Yes                                  |  |

| Digital Operator Display                                                                                                |                                 | Minor Fault Name                                                                                                    |                                      |  |  |  |
|----------------------------------------------------------------------------------------------------|---------------------------------|----------------------------------------------------------------------------------------------------|--------------------------------------|--|--|--|
|                                                                                                    |                                 | Undervoltage                                                                                                    |                                      |  |  |  |
|                                                                                                    |                                 | <ul> <li>One of the following conditions occurred while the regenerative converter was stopped (a Run command was not entered):</li> <li>Voltage in the DC bus fell below the Undervoltage Detection Level (Uv) (L2-05)</li> <li>Contactor to suppress inrush current in the regenerative converter was opened.</li> </ul> |                                      |  |  |  |
| Uυ                                                                                                    | Uv                              | <ul> <li>Voltage in the DC bus fell below the Undervoltage<br/>Level (Uv) (L2-05)</li> </ul>                                                                                                    | e Detection                          |  |  |  |
|                                                                                                    |                                 | <ul> <li>Contactor to suppress inrush current in the regen<br/>converter was opened.</li> </ul>                                                                                                    | erative                              |  |  |  |
|                                                                                                    |                                 | Low voltage in the input power of the control rege<br>converter.                                                                                                    | enerative                            |  |  |  |
| Cause                                                                                                    |                                 | Possible Solution                                                                                                    | Minor<br>Fault<br>Output<br>H2-xx=10 |  |  |  |
| There is phase loss in the converter input po                                                                           | regenerative<br>ower.           | The main circuit input power of the regenerative converter is wired incorrectly.<br>⇒Correct the wiring.                                                                                                    |                                      |  |  |  |
| There is loose wiring in the terminals of the regenerat                                                                 | e input power<br>ive converter. | Check if the terminals are loosened.<br>⇒Apply the tightening torque specified in this<br>manual to fasten the terminals.                                                                                                    | _                                    |  |  |  |
| There is a problem with the the regenerative converter                                                                  | voltage from<br>input power.    | Check the voltage.<br>$\Rightarrow$ Correct the voltage to be within the range listed in<br>the specifications of the regenerative converter input<br>power.                                                                                                    | _                                    |  |  |  |
| The power has been interrupted.                                                                                         |                                 | $\Rightarrow$ Correct the regenerative converter power input.                                                                                                    | _                                    |  |  |  |
| The main capacitors a                                                                                                   | are worn.                       | Check the maintenance time for the Capacitor<br>Maintenance (U4-05).<br>⇒Replace the drive module if U4-05 exceeds 90%.                                                                                                    | Yes                                  |  |  |  |
| The input power transformer of the regenerative converter is too small and voltage drops when the power is switched on. |                                 | Check for an alarm when the magnetic contactor,<br>line breaker, and leakage breaker are closed.<br>⇒Check the capacity of the input power transformer<br>of the regenerative converter.                                                                                                    |                                      |  |  |  |
| Air inside the regenerative too hot.                                                                                    | e converter is                  | $\Rightarrow$ Check the temperature inside the regenerative converter.                                                                                                    | _                                    |  |  |  |
| The CHARGE light is<br>disconnected                                                                                     | broken or                       | $\Rightarrow$ Replace the drive module.                                                                                                    | _                                    |  |  |  |
| The frequency detection<br>power supply exceeded t<br>value.                                                            | value of the he allowable       | $\Rightarrow$ Correct the power supply.                                                                                                    | _                                    |  |  |  |
| The phase rotation direction side has change                                                                            | n of the input<br>ed.           | $\Rightarrow$ Correct the wiring.                                                                                                    |                                      |  |  |  |
| Digital Operator Display                                                                                                |                                 | Minor Fault Name                                                                                                    |                                      |  |  |  |
|                                                                                                    |                                 | Output Voltage Detection Fault                                                                                                    |                                      |  |  |  |
| uoF                                                                                                    | voF                             | Problem detected with the voltage on the output side regenerative converter.                                                                                                    | of the                               |  |  |  |
| Cause                                                                                                    |                                 | Possible Solution                                                                                                    | Minor<br>Fault<br>Output<br>H2-xx=10 |  |  |  |
| Hardware is dama                                                                                                    | aged.                           | $\Rightarrow$ Replace the drive module.                                                                                                    | Yes                                  |  |  |  |

# **Operator Programming Errors**

#### oPE Codes, Causes, and Possible Solutions

An Operator Programming Error (oPE) occurs when a contradictory parameter is set or an individual parameter is set to an inappropriate value.

The regenerative converter will not operate until the parameter or parameters causing the problem are set correctly. An oPE, however, does not trigger an alarm or fault output. If an oPE occurs, investigate the cause and refer to table 43 for the appropriate action. When an oPE appears on the operator display, press the ENTER button to view U1-18 and see the parameter that is causing the oPE Fault Parameter (U1-18)

| Digital Operator Display                                                                                        |                                                            | Task                                                                                                    |
|----------------------------------------------------------------------------------------------------|------------------------------------------------------------|----------------------------------------------------------------------------------------------------|
|                                                                                                    |                                                            | Regenerative Converter Setting Fault                                                                                                    |
| oPE0 I                                                                                                    | oPE01                                                      | Regenerative converter capacity and the value set to the Regenerative Converter Model Selection (o2-04) do not match.                                   |
| Cause                                                                                                    | 9                                                          | Possible Solution                                                                                                    |
| The Regenerative Converter Model<br>Selection (o2-04) and the actual<br>capacity of the drive are not the same. |                                                            | Correct the value set to o2-04.                                                                                                    |
| Digital Operate                                                                                                 | or Display                                                 | Task                                                                                                    |
|                                                                                                    |                                                            | Parameter Range Setting Error                                                                                                    |
| oPE02                                                                                                    | oPE02                                                      | Parameters were set outside the possible setting range.                                                                                                 |
| Cause                                                                                                    | 9                                                          | Possible Solution                                                                                                    |
| Parameters were set outside the possible setting range.                                                         |                                                            | Use the oPE Fault Parameter (U1-18) to find parameters set outside the range.<br>⇒Set parameters to the proper values.                                  |
| Digital Operate                                                                                                 | or Display                                                 | Task                                                                                                    |
|                                                                                                    |                                                            | Multi-Function Input Selection Error                                                                                                    |
| oPE03                                                                                                    | oPE03                                                      | A contradictory setting is assigned to multi-function contact inputs H1-01 to H1-08.                                                                    |
| Cause                                                                                                    | 9                                                          | Possible Solution                                                                                                    |
| The same function is a than one multi-function "Not Used" and "Ex                                               | assigned to more<br>n input (excluding<br>kternal Fault"). | Ensure all multi-function inputs are assigned to different functions. $\Rightarrow$ Re-enter the multi-function settings to ensure this does not occur. |

#### Table 43: oPE Codes, Causes, and Possible Solutions

# **Copy Function Related Displays**

#### Tasks, Errors, and Troubleshooting

The table below lists the messages and errors that may appear when using the Copy function. When executing the tasks offered by the Copy function, the LCD operator will indicate the task being performed. When an error occurs, a code appears on the LCD operator to indicate the error. Note that errors related to the Copy function do not trigger a multi-function output terminal that has been set up to close when a fault or alarm occurs. To clear an error, simply press any key on the LCD operator and the error display will disappear.

Table 44 lists the corrective action that can be taken when an error occurs.

NOTE: 1. Whenever using the Copy function, the regenerative converter should be fully stopped. The Copy function is disabled while the regenerative converter is running.
2. The regenerative converter will not accept a Run command while the Copy function is being executed.

3. Parameters can only be saved to a regenerative converter when the voltage class, capacity, and software version match.

| Digital Oper                    | ator Display                     | Task                                                         |
|---------------------------------|----------------------------------|--------------------------------------------------------------|
| СоРУ                            | СоРу                             | Writing Parameter Settings (flashing)                        |
| Ca                              | use                              | Possible Solution                                            |
| Parameters are b<br>regenerativ | eing written to the e converter. | Not an error.                                                |
| Digital Oper                    | ator Display                     | Task                                                         |
| СРУЕ                            | СРуЕ                             | Error writing data                                           |
| Ca                              | use                              | Possible Solution                                            |
| Failed writing                  | parameters.                      | $\Rightarrow$ Try writing the parameters again.              |
| Digital Oper                    | ator Display                     | Task                                                         |
| [SEr                            | CSEr                             | Copy Unit Error                                              |
| Car                             | use                              | Possible Solution                                            |
| Hardwa                          | re Fault                         | $\Rightarrow$ Replace the LCD operator or the USB Copy Unit. |

#### Table 44: Copy Function Task and Error Displays

| Digital Operator Display                                                                                                    |                                                                                                    | Task                                                                                                    |  |
|----------------------------------------------------------------------------------------------------|----------------------------------------------------------------------------------------------------|----------------------------------------------------------------------------------------------------|--|
| dFPS                                                                                                    | dFPS                                                                                                    | Drive Model Mismatch                                                                                                    |  |
| Cau                                                                                                    | ISE                                                                                                    | Possible Solution                                                                                                    |  |
| <ul> <li>The regenerative co<br/>the parameters were<br/>regenerative conver<br/>attempting to write a<br/>model.</li> <li>The regenerativ<br/>parameters wer<br/>different model<br/>converter.</li> <li>The regenerativ<br/>attempting to write<br/>model.</li> </ul> | nverter from which<br>e copied and the<br>ter you are<br>re not the same<br>re converter the<br>e copied from is a<br>of the regenerative<br>e converter you are<br>rite to is a different | Check the model numbers of the regenerative converter that the parameters were copied from and the model of the regenerative converter you are attempting to write those parameters to.<br>⇒Make sure the regenerative converter from which the parameter are copied and the regenerative converter to be written to have the same model numbers and software versions. |  |
| Digital Opera                                                                                                    | ator Display                                                                                                    | Task                                                                                                    |  |
| End                                                                                                    | End                                                                                                    | Task Complete                                                                                                    |  |
| Саι                                                                                                    | ise                                                                                                    | Possible Solution                                                                                                    |  |
| Finished reading, wr<br>parameters.                                                                                                    | iting, or verifying                                                                                                    | Not an error.                                                                                                    |  |
| Digital Opera                                                                                                    | ator Display                                                                                                    | Task                                                                                                    |  |
| ıFEr                                                                                                    | iFEr                                                                                                    | Communication Error                                                                                                    |  |
| Cau                                                                                                    | ISe                                                                                                    | Possible Solution                                                                                                    |  |
| A communication en<br>between the regener<br>the LCD operator or                                                                                                    | ror occurred<br>rative converter and<br>the USB Copy Unit.                                                                                                    | $\Rightarrow$ Check the cable connection.                                                                                                    |  |
| A non-compatible ca<br>connect the USB Cc<br>regenerative conver                                                                                                    | ble is being used to<br>py Unit and the<br>ter.                                                                                                    | $\Rightarrow$ Use the cable originally packaged with the USB Copy Unit.                                                                                                    |  |
| Digital Opera                                                                                                    | ator Display                                                                                                    | Error Name                                                                                                    |  |
| ndRſ                                                                                                    | ndAT                                                                                                    | Model, Voltage Class, Capacity Mismatch                                                                                                    |  |
| Cau                                                                                                    | ISe                                                                                                    | Possible Solution                                                                                                    |  |
| The regenerative co<br>the parameters were<br>regenerative convert<br>attempting to write to<br>electrical specification<br>capacity, is set to a c<br>mode, or is a different                                                                                          | nverter from which<br>e copied and the<br>ter to which you are<br>o have different<br>ons, a different<br>different control<br>nt model number.                                            | ⇒Make sure the regenerative converter from which the parameters are copied and the regenerative converter to be written to have the same model numbers and software versions.                                                                                                    |  |
| The regenerative co<br>Copy Unit being use<br>parameters is blank                                                                                                    | nverter or USB<br>d to write the<br>and does not have                                                                                                    | ⇒Make sure all connections are correct, and copy the parameter settings onto the USB Copy Unit or the LCD Operator.                                                                                                    |  |

| Digital Operator Display                                                                                                    |      | Error Name                                                                                                    |  |
|----------------------------------------------------------------------------------------------------|------|----------------------------------------------------------------------------------------------------|--|
| rdEr                                                                                                    | rdEr | Error Reading Data                                                                                                    |  |
| Caus                                                                                                    | 6e   | Possible Solution                                                                                                    |  |
| Failed while attempting to read<br>parameter settings from the<br>regenerative converter.                                                                                                    |      | ⇒Press and hold the READ key on the USB Copy Unit for at least<br>one second to have the unit read parameters from the<br>regenerative converter.                                                                                                    |  |
| Digital Operator Display                                                                                                    |      | Error Name                                                                                                    |  |
| rEAd                                                                                                    | rEAd | Reading Parameter Settings (flashing)                                                                                                    |  |
| Caus                                                                                                    | 6e   | Possible Solution                                                                                                    |  |
| Displayed while the parameter settings are being read onto the USB Copy Unit.                                                                                                    |      | Not an error.                                                                                                    |  |
| Digital Operator Display                                                                                                    |      | Error Name                                                                                                    |  |
| uREr                                                                                                    | vAEr | Voltage Class, Capacity Mismatch                                                                                                    |  |
| Caus                                                                                                    | Se . | Possible Solution                                                                                                    |  |
| The regenerative converter from which<br>the parameters were copied and the<br>regenerative converter to which you are<br>attempting to write to have different<br>electrical specifications, a different<br>capacity, is set to a different control<br>mode, or is a different model number. |      | ⇒Make sure the regenerative converter from which the parameters are copied and the regenerative converter to be written to have the same model number and software versions.                                                                                                    |  |
| Digital Operator Display                                                                                                    |      | Error Name                                                                                                    |  |
| υFYE                                                                                                    | vFyE | Parameter settings in the regenerative converter and those saved to the copy function are not the same.                                                                                                    |  |
| Cause                                                                                                    |      | Possible Solution                                                                                                    |  |
| Indicates that parameter settings that<br>have been Read and loaded onto the<br>Copy Unit or LCD operator are different.                                                                                                    |      | $\Rightarrow$ To have parameters be the same, either copy the parameter settings on the USB Copy Unit or the LCD operator and save them in the regenerative converter. Or, copy the parameter settings on the regenerative converter and save them to the USB Copy Unit or the LCD operator. |  |
| Digital Operator Display                                                                                                    |      | Error Name                                                                                                    |  |
| urfy                                                                                                    | vrFy | Comparing Parameter Settings (flashing)                                                                                                    |  |
| Cause                                                                                                    |      | Possible Solution                                                                                                    |  |
| The Verify mode has confirmed that parameters settings on the regenerative converter and parameters read to the copy device are identical.                                                                                                    |      | Not an error.                                                                                                    |  |

# **Diagnosing and Resetting Faults**

When a fault occurs and the regenerative converter stops, follow the instructions below to remove whatever conditions triggered the fault, then restart the regenerative converter.

### Fault Occurs Simultaneously with Power Loss

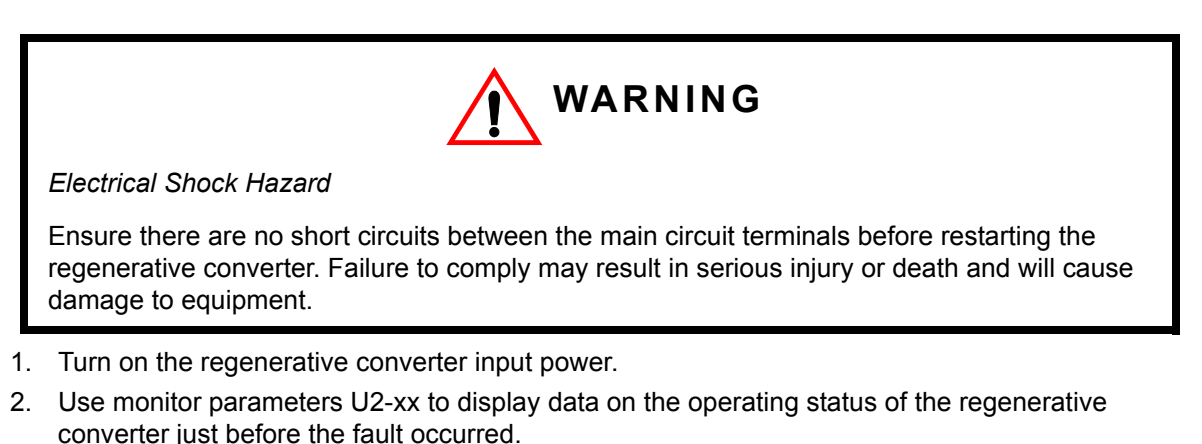

- 3. Remove the cause of the fault and reset. Refer to Fault Displays, Causes, and Possible Solutions on page 43 for more information on how to view fault data.
- NOTE: 1. To find out what faults were triggered, check the fault history in U2-02 (Previous Fault). Information on regenerative converter status when the fault occurred such as the frequency, current, and voltage can be found in U2-03 through U2-20. Refer to Viewing Fault Trace Data After Fault on page 69 for more information on how to view fault data.
   When the fault continues to be displayed after cycling power, remove the cause of the fault and reset.

#### If the Regenerative Converter Still has Power After a Fault Occurs

- 1. Look at the LCD operator for information on the fault that occurred.
- 2. Remove the cause of the fault and reset. Refer to Fault Displays, Causes, and Possible Solutions on page 43 for more information on how to view fault data.
- 3. Reset the data. Refer to Fault Reset Methods on page 70 for more information on how to reset the fault.

### Viewing Fault Trace Data After Fault

A checking method is shown here using an example in which the regenerative converter detects oC (Overcurrent).

| Table 45: Viewing Fault Trace Data                                                  |          |                                                                                                 |  |  |
|-------------------------------------------------------------------------------------|----------|-------------------------------------------------------------------------------------------------|--|--|
| Step                                                                                |          | Display/Result                                                                                  |  |  |
| Turn on the regenerative converter input power. The first screen displays.          | <b>→</b> | - MODE - DRV Rdy<br>Volt Ref<br>U1-51= 660V<br>U1-52= 0V LSEQ<br>U1-53= 0.0A LREF               |  |  |
| <sup>2</sup> Press <b>M</b> until the monitor screen is displayed.                  | <b>→</b> | - MODE - DRV Rdy<br>Monitor Menu<br>U1-51= 660V<br>U1-52= 0V LSEQ<br>U1-53= 0.0A LREF           |  |  |
| <sup>3</sup> Press <b>Press</b> to display the parameter setting screen.            | <b>→</b> | -MONITR- DRV Rdy<br>Monitor<br>U <b>1</b> -51= 660V<br>U1-52= 0V LSEQ<br>U1-53= 0.0A LREF       |  |  |
| 4 Press 🚺 and RESET until U2-02 (Previous Fault) is displayed.                      | <b>→</b> | -MONITR- DRV Rdy<br>Last Fault<br>U2-02=<br>U2-11= 00000000[LSEQ<br>U2-12= 00000000[LREF]       |  |  |
| <sup>5</sup> Press <b>Press</b> to view the most recent fault (oC in this example). | <b>→</b> | -MONITR- DRV Rdy<br>Last Fault<br>U2-02 = oC<br>U2-11= 00000000 [LSEQ<br>U2-12= 00000000 [LREF] |  |  |
| 6 Press <b>fee</b> to go back to the U2-02 display.                                 | <b>→</b> | -MONITR- DRV Rdy<br>Last Fault<br>U2-02= oC<br>U2-11= 00000000 LSEQ<br>U2-12= 00000000 LREF     |  |  |

| Step                                                               | Display/Result     |
|--------------------------------------------------------------------|--------------------|
| Press to view the status information of the regenerative converter | - MONITR - DRV Rdy |
| when fault occurred. Parameters U2-03 through U2-20 help determine | Input Term Sts     |
| the cause of a fault.                                              | U2                 |

#### **Fault Reset Methods**

When a fault occurs, the cause of the fault must be removed and the regenerative converter must be restarted. The table below lists the different ways to restart the regenerative converter.

| Table 46: Restarting the Regenerative Converter                                                    |                                                                                                    |                                                                                                    |  |  |  |
|----------------------------------------------------------------------------------------------------|----------------------------------------------------------------------------------------------------|----------------------------------------------------------------------------------------------------|--|--|--|
| After the Fault Occurs                                                                             | Procedure                                                                                                    |                                                                                                    |  |  |  |
| After removing the cause of the fault, restart the regenerative converter, and reset the fault.    | Press the Reservence way or the F2 key of the LCD operator.                                                                                                    | - MONITR - DRV Rdy<br>Last Fault<br>U2 = aC<br>U2 - 1 = aC<br>U2 - 1 = aC<br>U2 - |  |  |  |
| Reset via Multi-Functional Digital<br>Input S4.                                                    | Turn on the fault reset signal from the<br>sequence input.(14 (Fault Reset) must be allocated to<br>the multi-function digital input terminal<br>(H1-xx) in advance.)NOTE:The factory setting of H1-04<br>(Terminal S4 Function<br>Selection) is 14 (Fault<br>Reset). | Regenerative converter<br>Fault reset                                                                                                    |  |  |  |
| If the above methods do not reset converter main power supply.<br>Resupply power after the LCD ope | <sup>2</sup> ON<br>↑<br>↓<br>U OFF                                                                                                    |                                                                                                    |  |  |  |
|                                                                                                    |                                                                                                    |                                                                                                    |  |  |  |

NOTE: If the Run command is present, the regenerative converter will disregard any attempts to reset the fault. The Run command must first be removed before a fault situation can be cleared.